# Instrutivo de análise e atualização do Bloco V da DO

## <u>1ª Parte: Análise de Consistência do Bloco V</u>

Faz-se necessário fazer o download da ferramenta de análise no endereço: <u>http://200.214.130.44/sim/</u>. Na página inicial, no link Novidades, localizar "Analise do bloco V" baixar e executar.

Após a instalação, terá no Desktop um atalho de acesso denominado "Análise\_Bloco\_V".

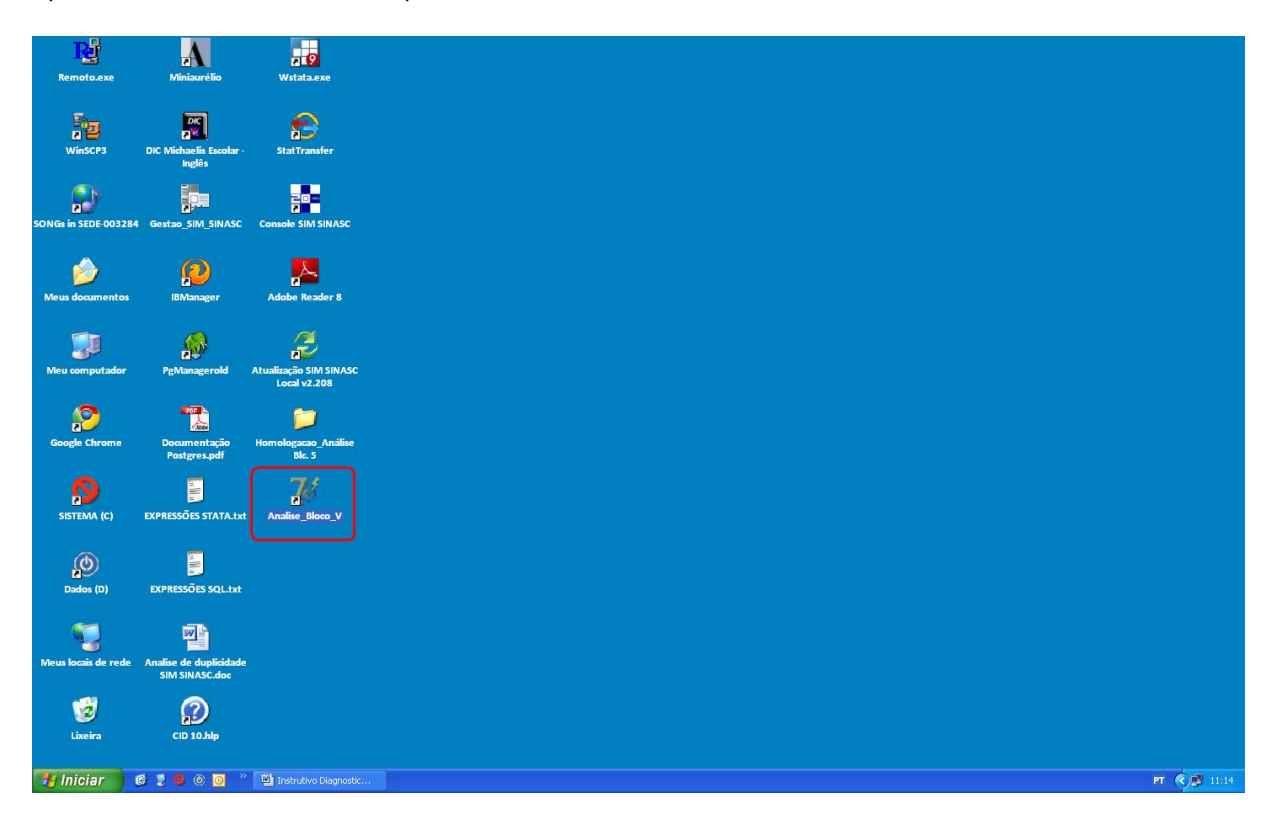

Após acionar o atalho surgirá a tela, abaixo. Em seguida clique na tecla "Próximo", para que se realizar a análise da DOs.

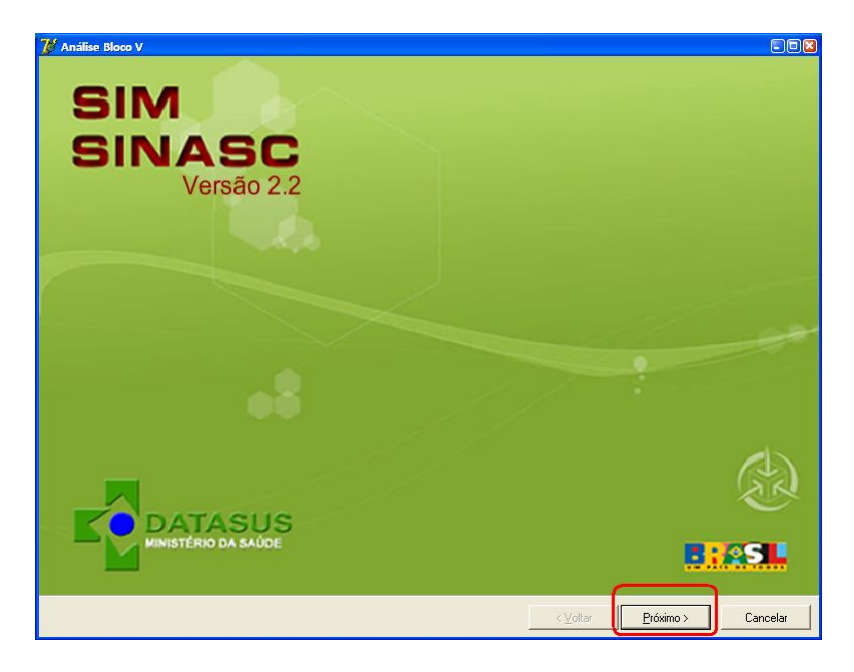

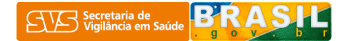

Caso **não haja** DOs a serem tratadas, aparecerá uma tela, semelhante a que está abaixo. Este resultado finaliza o processo de verificação. Nesta situação não é necessário realizar mais nenhuma rotina. <u>Encerrar aqui o processoo</u> <u>– não há inconsistência a tratar no bloco V</u>. Neste caso não precisa seguir adiante neste istrutivo.

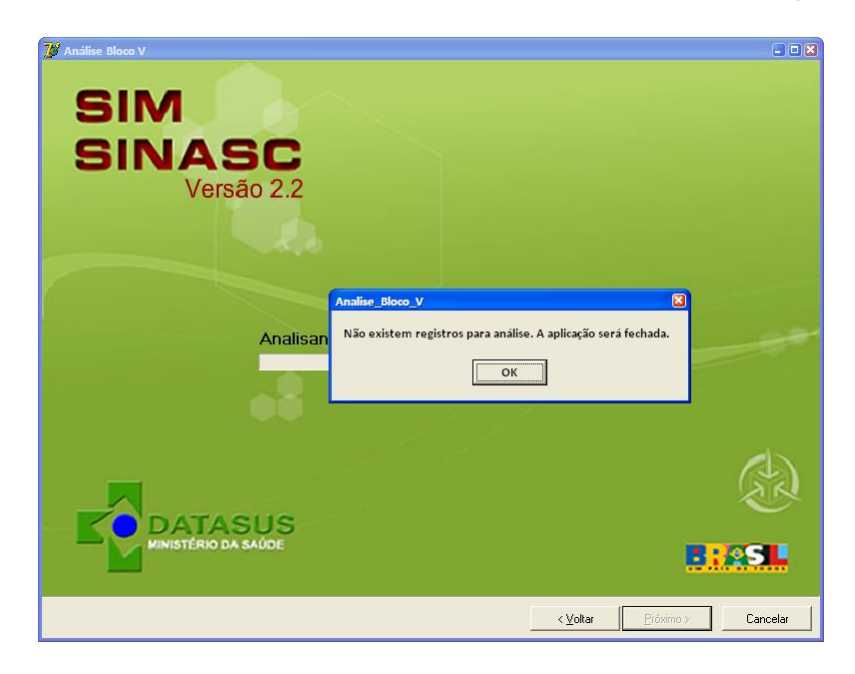

Caso **hajam** DOs a serem tratadas, aparecerá uma tela, semelhante a que está abaixo, onde mostra o nº de DOs que apresentam alteração no Bloco V e o conteúdo dos campos do bloco V. Neste caso **é necessário** fazer a atualização, para corrigir a base de dados. A atualização pode ser feita a partir do site federal ou a partir de backups feitos anteriormente, existentes na máquina de instalação.

| e registros Municipio de Instalação                                                                                                    | MICBO NIVEL                                                                                                    | ESCOLARIDADE MAE                                                                                                    | OCUPACAD MAE                                                                                                    | NASCIDOS VIVO | NASCIDOS MOR GESTACAO | GRAVIDEZ  | PARTO       | MORTE PARTO | PESO IN | UM DN |
|----------------------------------------------------------------------------------------------------|----------------------------------------------------------------------------------------------------|----------------------------------------------------------------------------------------------------|----------------------------------------------------------------------------------------------------|---------------|-----------------------|-----------|-------------|-------------|---------|-------|
| 2 261220 · SALGUEIRO                                                                                                    | 1 1 · Municipal                                                                                                    | 4 · de 8 a 11                                                                                                    | 354125 - ASSISTENTE DE VENDAS                                                                                                    | 1             | 0 5 · 42 e mais       | 1 · Unica | 1 - Vaginal | 3 · Depois  | 3010    |       |
| 2 292740 - SALVADOR                                                                                                    | 1 1 · Municipal                                                                                                    | 4 - de 8 a 11                                                                                                    | 354125 - ASSISTENTE DE VENDAS                                                                                                    | 1             | 0 5 - 42 e mais       | 1 · Unica | 1 - Vaginal | 3 · Depois  | 3010    |       |
| 2 330455 - RIO DE JANEIRO                                                                                                    | 6126 2 - Regional                                                                                                    | 4 - de 8 a 11                                                                                                    | 354125 - ASSISTENTE DE VENDAS                                                                                                    | 1             | 0 5 - 42 e mais       | 1 - Unica | 1 · Vaginal | 3 - Depois  | 3010    |       |
| 3 350390 - ARUJA                                                                                                    | 1 1 · Municipal                                                                                                    | 4 - de 8 a 11                                                                                                    | 354125 - ASSISTENTE DE VENDAS                                                                                                    | 1             | 0 5 - 42 e mais       | 1 · Unica | 1 · Vaginal | 3 · Depois  | 3010    |       |
| 2 350750 - BOTUCATU                                                                                                    | 1 1 - Municipal                                                                                                    | 4 - de 8 a 11                                                                                                    | 354125 - ASSISTENTE DE VENDAS                                                                                                    | 1             | 0 5 - 42 e mais       | 1 - Unica | 1 - Vaginal | 3 - Depois  | 3010    |       |
| 2 350760 - BRAGANCA PAULISTA                                                                                                    | 1 1 - Municipal                                                                                                    | 4 · de 8 a 11                                                                                                    | 354125 - ASSISTENTE DE VENDAS                                                                                                    | 1             | 0 5 - 42 e mais       | 1 - Unica | 1 · Vaginal | 3 - Depois  | 3010    |       |
| 12 350900 - CAIEIRAS                                                                                                    | 1 1 - Municipal                                                                                                    | 4 - de 8 a 11                                                                                                    | 354125 - ASSISTENTE DE VENDAS                                                                                                    | 1             | 0 5 - 42 e mais       | 1 - Unica | 1 · Vaginal | 3 · Depois  | 3010    |       |
| 2 350920 - CAJAMAR                                                                                                    | 1 1 - Municipal                                                                                                    | 4 - de 8 a 11                                                                                                    | 354125 - ASSISTENTE DE VENDAS                                                                                                    | 1             | 0 5 - 42 e mais       | 1 - Unica | 1 · Vaginal | 3 - Depois  | 3010    |       |
| 58 351380 - DIADEMA                                                                                                    | 1 1 - Municipal                                                                                                    | 4 - de 8 a 11                                                                                                    | 354125 - ASSISTENTE DE VENDAS                                                                                                    | 1             | 0 5 - 42 e mais       | 1 - Unica | 1 - Vaginal | 3 - Depois  | 3010    |       |
| 2 351500 · EMBU                                                                                                    | 1 1 - Municipal                                                                                                    | 4 - de 8 a 11                                                                                                    | 354125 - ASSISTENTE DE VENDAS                                                                                                    | 1             | 0 5 - 42 e mais       | 1 · Unica | 1 - Vaginal | 3 - Depois  | 3010    |       |
| 33 351570 - FERRAZ DE VASCONCELOS                                                                                                    | 1 1 - Municipal                                                                                                    | 4 - de 8 a 11                                                                                                    | 354125 - ASSISTENTE DE VENDAS                                                                                                    | 1             | 0 5 - 42 e mais       | 1 - Unica | 1 - Vaginal | 3 - Depois  | 3010    |       |
| 2 351630 - FRANCISCO MORATO                                                                                                    | 1 1 - Municipal                                                                                                    | 4 - de 8 a 11                                                                                                    | 354125 - ASSISTENTE DE VENDAS                                                                                                    | 1             | 0 5 - 42 e mais       | 1 - Unica | 1 - Vaginal | 3 - Depois  | 3010    |       |
| 5 351630 · FRANCISCO MORATO                                                                                                    | 4 1 - Municipal                                                                                                    | 4 - de 8 a 11                                                                                                    | 354125 - ASSISTENTE DE VENDAS                                                                                                    | 1             | 0 5 - 42 e mais       | 1 - Unica | 1 - Vaginal | 3 · Depois  | 3010    |       |
| 57 351880 - GUARULHOS                                                                                                    | 1 1 - Municipal                                                                                                    | 4 - de 8 a 11                                                                                                    | 354125 - ASSISTENTE DE VENDAS                                                                                                    | 1             | 0 5 - 42 e mais       | 1 - Unica | 1 - Vaginal | 3 - Depois  | 3010    |       |
| 2 352210 · ITANHAEM                                                                                                    | 1 1 - Municipal                                                                                                    | 4 - de 8 a 11                                                                                                    | 354125 - ASSISTENTE DE VENDAS                                                                                                    | 1             | 0 5 - 42 e mais       | 1 - Unica | 1 - Vaginal | 3 - Depois  | 3010    |       |
| instalação possui registros com demandi<br>canão número de registros comprometio<br>cados nos campos do bloco V<br>visualizar relatório detalhado ou gerar pla<br>o "Gerar relatório detalhado" Para gerar<br>latório agregado acima que contêm a ins<br>reção pode ser feita a partir de uma revis<br>as DO, ou de modo automático. | a de correção do bloco<br>dos, a instalação onde e<br>anilha com detalhes de<br>relatório detalhado de u<br>stalação que se pretenc<br>são manual da base de<br>s seia grande recomen | V.<br>Istes registros foram di<br>todos os registros a sa<br>ma instalação especif<br>e visualizar no detalhe<br>dados, com re-digitaçi<br>tamos adotar a solucê | gitados, e os valores que estão<br>erem corrigidos clique sobre o<br>ica, faça um duplo clique na linha<br><br>ão dos campos do bloco V<br>in automática, que irá recuperar |               |                       |           |             |             |         |       |
|                                                                                                    | que iá foi transforido pa                                                                                                    | a a baco fodoral                                                                                                    |                                                                                                    |               |                       |           |             |             |         |       |

### Tela com o resultado de análise

Na tela acima é possível ordenar as colunas e mudá-las de posição. Assim como, pode-se gerar o arquivo de "Relatório agregado" que traz a tabela acima em formato '.csv' e o arquivo de "Relatório detalhado" que traz os dados de cada DO que tiveram alteração no Bloco V.

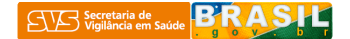

## Tela do arquivo "Relatório agregado"

| 🛛 м    | Microsoft Excel - Relatorio_agregado_16-03-2010_antes.csv |                                                  |                |               |                    |                             |                |                 |                |           |                 |              |             |        |     |
|--------|-----------------------------------------------------------|--------------------------------------------------|----------------|---------------|--------------------|-----------------------------|----------------|-----------------|----------------|-----------|-----------------|--------------|-------------|--------|-----|
| (18)   | Arquivo Edita                                             | r Exibir Inserir <u>F</u> ormatar Ferra <u>r</u> | <u>n</u> entas | Dados Jan     | ela Aj <u>u</u> da |                             |                |                 |                |           | Digite uma p    | ergunta      |             | 6      | , × |
| E DA   |                                                           | 1/24 DA 1/8A ab 449 IV Es (98 -                  | 12.0           |               | - 0 - 1-20 00      | 6 S = Autofilten All +      | 1 Ala 85%      |                 |                | = =       | 000 -00, 00 1 - | *   errs _ A | - A         |        |     |
| 200    |                                                           |                                                  |                | 1 = 1 - 1     |                    | A Z · AutoPitto Z I I       | 3 00 05/0      |                 | <b>x</b>   = = |           | o 000 ,00 ⇒,0   | 11 🔤 • ⊻     | · -         | ·      | ÷   |
|        | K11                                                       | f 1 - Vaginal                                    |                |               |                    |                             |                |                 |                |           |                 |              |             |        |     |
|        | A                                                         | В                                                | C              | D             | E                  | F                           | G              | н               | 1              | J         | К               | L            | M           | N      | ~   |
| 1 1    | Iº de Registros                                           | Municipio de Instalacao                          | Micro          | Nivel         | Escolaridade Mae   | Ocupacao Mae                | Nascidos Vivos | Nascidos Mortos | Gestacao       | Gravidez  | Parto           | Morte Part   | c Peso I    | Num DN |     |
| 2      | 2                                                         | 261220 - SALGUEIRO                               | 1              | 1 - Municipal | 4 - de 8 a 11      | 354125 - ASSISTENTE DE VEND | AS 1           | . 0             | 5 - 42 e mais  | 1 - Unica | 1 - ∨aginal     | 3 - Depois   | 3010        | 0      |     |
| 3      | 2                                                         | 292740 - SALVAD OR                               | 1              | 1 - Municipal | 4 - de 8 a 11      | 354125 - ASSISTENTE DE VEND | AS 1           | . 0             | 5 - 42 e mais  | 1 - Unica | 1 - Vaginal     | 3 - Depois   | 3010        | 0      |     |
| 4      | 2                                                         | 330455 - RIO DE JANEIRO                          | 6126           | 2 - Regional  | 4 - de 8 a 11      | 354125 - ASSISTENTE DE VEND | AS 1           | 0               | 5 - 42 e mais  | 1 - Unica | 1 - Vaginal     | 3 - Depois   | 3010        | 0      |     |
| 5      | 3                                                         | 350390 - ARUJA                                   | 1              | 1 - Municipal | 4 - de 8 a 11      | 354125 - ASSISTENTE DE VEND | AS 1           | . 0             | 5 - 42 e mais  | 1 - Unica | 1 - Vaginal     | 3 - Depois   | 3010        | 0      |     |
| 6      | 2                                                         | 350750 - BOTUCATU                                | 1              | 1 - Municipal | 4 - de 8 a 11      | 354125 - ASSISTENTE DE VEND | AS 1           | . 0             | 5 - 42 e mais  | 1 - Unica | 1 - Vaginal     | 3 - Depois   | 3010        | 0      |     |
| 7      | 2                                                         | 350760 - BRAGANCA PAULISTA                       | 1              | 1 - Municipal | 4 - de 8 a 11      | 354125 - ASSISTENTE DE VEND | AS 1           | . 0             | 5 - 42 e mais  | 1 - Unica | 1 - Vaginal     | 3 - Depois   | 3010        | 0      |     |
| 8      | 12                                                        | 350900 - CAIEIRAS                                | 1              | 1 - Municipal | 4 - de 8 a 11      | 354125 - ASSISTENTE DE VEND | AS 1           | . 0             | 5 - 42 e mais  | 1 - Unica | 1 - Vaginal     | 3 - Depois   | 3010        | 0      |     |
| 9      | 2                                                         | 350920 - CAJAMAR                                 | 1              | 1 - Municipal | 4 - de 8 a 11      | 354125 - ASSISTENTE DE VEND | AS 1           | . 0             | 5 - 42 e mais  | 1 - Unica | 1 - Vaginal     | 3 - Depois   | 3010        | 0      |     |
| 10     | 58                                                        | 351380 - DIADEMA                                 | 1              | 1 - Municipal | 4 - de 8 a 11      | 354125 - ASSISTENTE DE VEND | AS 1           | . 0             | 5 - 42 e mais  | 1 - Unica | 1 - Vaginal     | 3 - Depois   | 3010        | 0      |     |
| 11     | 2                                                         | 351500 - EMBU                                    | 1              | 1 - Municipal | 4 - de 8 a 11      | 354125 - ASSISTENTE DE VEND | AS 1           | . 0             | 5 - 42 e mais  | 1 - Unica | 1 - Vaginal     | 3 - Depois   | 3010        | 0      |     |
| 12     | 33                                                        | 351570 - FERRAZ DE VASCONCELOS                   | 1              | 1 - Municipal | 4 - de 8 a 11      | 354125 - ASSISTENTE DE VEND | AS 1           | 0               | 5 - 42 e mais  | 1 - Unica | 1 - Vaginal     | 3 - Depois   | 3010        | 0      |     |
| 13     | 2                                                         | 351630 - FRANCISCO MORATO                        | 1              | 1 - Municipal | 4 - de 8 a 11      | 354125 - ASSISTENTE DE VEND | AS 1           | . 0             | 5 - 42 e mais  | 1 - Unica | 1 - Vaginal     | 3 - Depois   | 3010        | 0      |     |
| 14     | 5                                                         | 351630 - FRANCISCO MORATO                        | 4              | 1 - Municipal | 4 - de 8 a 11      | 354125 - ASSISTENTE DE VEND | AS 1           | . 0             | 5 - 42 e mais  | 1 - Unica | 1 - Vaginal     | 3 - Depois   | 3010        | 0      | 1   |
| 15     | 57                                                        | 351880 - GUARULHOS                               | 1              | 1 - Municipal | 4 - de 8 a 11      | 354125 - ASSISTENTE DE VEND | AS 1           | . 0             | 5 - 42 e mais  | 1 - Unica | 1 - Vaginal     | 3 - Depois   | 3010        | 0      |     |
| 16     | 2                                                         | 352210 - ITANHAEM                                | 1              | 1 - Municipal | 4 - de 8 a 11      | 354125 - ASSISTENTE DE VEND | AS 1           | . 0             | 5 - 42 e mais  | 1 - Unica | 1 - Vaginal     | 3 - Depois   | 3010        | 0      |     |
| 17     | 17                                                        | 352220 - ITAPECERICA DA SERRA                    | 1              | 1 - Municipal | 4 - de 8 a 11      | 354125 - ASSISTENTE DE VEND | AS 1           | . 0             | 5 - 42 e mais  | 1 - Unica | 1 - Vaginal     | 3 - Depois   | 3010        | 0      |     |
| 18     | 3                                                         | 352310 - ITAQUAQUECETUBA                         | 1              | 1 - Municipal | 4 - de 8 a 11      | 354125 - ASSISTENTE DE VEND | AS 1           | . 0             | 5 - 42 e mais  | 1 - Unica | 1 - Vaginal     | 3 - Depois   | 3010        | 0      |     |
| 19     | 16                                                        | 352590 - JUNDIAI                                 | 1              | 1 - Municipal | 4 - de 8 a 11      | 354125 - ASSISTENTE DE VEND | AS 1           | . 0             | 5 - 42 e mais  | 1 - Unica | 1 - Vaginal     | 3 - Depois   | 3010        | 0      |     |
| 20     | 9                                                         | 352940 - MAUA                                    | 1              | 1 - Municipal | 4 - de 8 a 11      | 354125 - ASSISTENTE DE VEND | AS 1           | 0               | 5 - 42 e mais  | 1 - Unica | 1 - Vaginal     | 3 - Depois   | 3010        | 0      |     |
| 21     | 3                                                         | 353060 - MOJI DAS CRUZES                         | 1              | 1 - Municipal | 4 - de 8 a 11      | 354125 - ASSISTENTE DE VEND | AS 1           | . 0             | 5 - 42 e mais  | 1 - Unica | 1 - Vaginal     | 3 - Depois   | 3010        | 0      |     |
| 22     | 2                                                         | 353110 - MONGAGUA                                | 1              | 1 - Municipal | 4 - de 8 a 11      | 354125 - ASSISTENTE DE VEND | AS 1           | . 0             | 5 - 42 e mais  | 1 - Unica | 1 - Vaginal     | 3 - Depois   | 3010        | 0      |     |
| 23     | 45                                                        | 353440 - OSASCO                                  | 1              | 1 - Municipal | 4 - de 8 a 11      | 354125 - ASSISTENTE DE VEND | AS 1           | . 0             | 5 - 42 e mais  | 1 - Unica | 1 - Vaginal     | 3 - Depois   | 3010        | 0      |     |
| 24     | 9                                                         | 353440 - OSASCO                                  | 2              | 1 Municipal   | 4 - de 8 a 11      | 354125 - ASSISTENTE DE VEND | AS 1           | 0               | 5 - 42 e mais  | 1 - Unica | 1 - Vaginal     | 3 - Depois   | 3010        | 0      | v   |
| H 4    | H Relator                                                 | io_agregado_16-03-2010_a /                       |                |               |                    |                             | <              |                 |                | 1111      |                 |              | a constants | >      |     |
| Pronto |                                                           |                                                  |                |               |                    |                             |                |                 |                |           |                 | 1            | NÉM         |        |     |

### Tela do arquivo "Relatório detalhado"

| 1   | Microsof   | t Excel -      | Relatorio            | _detalha | do_PosAtual        | Fed.csv       |                  |                         |                      |                         |                 |                    |              |                      |                  |                   |                    |               |           |                       |                |          |           |            |       |     |
|-----|------------|----------------|----------------------|----------|--------------------|---------------|------------------|-------------------------|----------------------|-------------------------|-----------------|--------------------|--------------|----------------------|------------------|-------------------|--------------------|---------------|-----------|-----------------------|----------------|----------|-----------|------------|-------|-----|
|     | Arquiv     | o <u>E</u> dit | ar E <u>x</u> ib     | ir Inse  | rir <u>F</u> ormat | ar Ferr       | a <u>m</u> entas | Dados Jane              | ela Aj <u>u</u>      | da                      |                 |                    |              |                      |                  |                   |                    |               |           |                       | Digit          | e uma pe | ergunta   | i.         |       | e × |
| 10  |            |                |                      | 8 1.85   | ab Alig V          | R. (9)        | 12,0 44          |                         | - 01 - 1             | 3 1 1 L                 | Σ = A:          |                    | + = 1        | 1 75%                | 121              | 12 : 12           |                    |               | 2 94 00   | 00, 0, <del>*</del> n |                | 10 - A   | - 4       | _          |       |     |
| 2.5 |            |                |                      |          | 4ac 🗸   🕫          |               | · / @ n          | - 1 - V                 | . ( )                |                         | 2 . 40          | TCOPIETO Z.        |              | 13/0                 |                  | 5                 | · • • •            |               |           | iv ,00 ≯,0            |                | <u> </u> | -         | •          |       |     |
|     | Q17        |                | •                    | fx-      |                    |               |                  |                         |                      |                         |                 |                    |              |                      |                  |                   |                    |               |           |                       |                |          |           |            |       |     |
|     | A          | В              | C                    | D        | E                  | F             | G                | н                       | 1                    | J                       | K               | L                  | М            | N                    | 0                | P                 | Q                  | R             | S         | T                     | U              | V        | W         | Х          | Y     | ~   |
| 1   | Num.<br>D0 | Idade          | Nome<br>Falecid<br>o | Sexo     | Data Obito         | Tipo<br>Obito | UF<br>Ocorrencia | Municipio<br>Ocorrencia | UF<br>Reside<br>ncia | Municipio<br>Residencia | Causa<br>Basica | Data<br>Nascimento | Idade<br>Mae | Escolarid<br>ade Mae | Ocupac<br>ao Mae | Nascidos<br>Vivos | Nascidos<br>Mortos | Gestacao      | Gravidez  | Parto                 | Morte<br>Parto | Peso     | Num<br>DN | Codinst    | Lote  |     |
| 2   | 9698453    |                | NATIMO               | ЯM       | 10/01/2009         | 1 - Fetal     | PE               | SALGUEIRO               | SP                   | SAO PAULO               | P95             |                    | 27           | 4                    | 354125 -         | 1                 |                    | 05-42 e ma    | 1 - Unica | 1 - Vagir             | 3 - Depo       | 3010     |           | 0 MPE2612  | 2E+07 |     |
| 3   | 9698348    |                | NATIMO               | 011      | 20/01/2009         | 1 - Fetal     | PE               | SALGUEIRO               | SP                   | SAO PAULO               | P011            |                    | 28           | 4                    | 354125 -         | 1                 |                    | 05-42 e ma    | 1 - Unica | 1 - Vagir             | 3 - Depo       | 3010     |           | 0 MPE2612  | 2E+07 |     |
| 4   | 1,4E+07    | 305            | FRANCE               | 5 M      | 22/05/2009         | 2 - Nao F     | BA               | PORTO SEGU              | JISP                 | SAO PAULO               | X095            | 04/12/2008         |              | 4                    | 354125 -         | - 1               |                    | 05-42 e ma    | 1 - Unica | 1 - Vagir             | 3 - Depo       | 3010     |           | 0 MBA2927  | 2E+07 |     |
| 5   | 9773132    | 302            | ANA GA               | EF       | 05/02/2007         | 2 - Nao F     | BA               | SALVADOR                | SP                   | SAO PAULO               | 0,399           | 12/11/2006         | 30           | 4                    | 354125 -         | 1                 |                    | 0 5 - 42 e ma | 1 - Unica | 1 - Vagir             | 3 - Depo       | 3010     |           | 0 MBA2927  | 2E+07 |     |
| 6   | 9974880    | 307            | DARISS               | A F      | 31/12/2006         | 2 - Nao F     | RJ               | PARATI                  | SP                   | SAO PAULO               | E43             | 22/05/2006         |              | 4                    | 354125 -         | 1                 |                    | 0 5 - 42 e ma | 1 - Unica | 1 - Vagir             | 3 - Depo       | 3010     |           | 0 RRJ33045 | 2E+07 |     |
| 7   | 9968841    | 114            | GABRIE               | LM       | 26/01/2007         | 2 - Nao F     | RJ               | PARATI                  | SP                   | SAO PAULO               | 0,753           | 26/01/2007         |              | 4                    | 354125 -         | 1                 |                    | 05-42 e ma    | 1 - Unica | 1 - Vagir             | 3 - Depo       | 3010     |           | 0 RRJ33045 | 2E+07 |     |
| 8   | 1,4E+07    |                | BEATRI               | ZF       | 22/11/2009         | 1 - Fetal     | SP               | SAO PAULO               | PA                   | TUCURUI                 | 0,620           |                    |              |                      |                  |                   |                    |               |           |                       |                |          |           | 0 MSP3550  | 2E+07 |     |
| 9   | 1,2E+07    |                | FETO FF              | 1        | 07/09/2009         | 1 - Fetal     | SP               | SAO PAULO               | SP                   | SAO PAULO               | P964            |                    |              |                      |                  |                   |                    |               |           |                       |                |          |           | 0 MSP3550  | 2E+07 |     |
| 10  | 1,4E+07    |                | FF 247 0             | 120      | 09/09/2009         | 1 - Fetal     | SP               | SAO PAULO               | SP                   | SAO PAULO               | P209            |                    |              |                      |                  |                   |                    |               |           |                       |                |          |           | 0 MSP3550  | 2E+07 |     |
| 11  | 1,2E+07    |                | NATIMO               | ЯM       | 15/09/2009         | 1 - Fetal     | SP               | SAO PAULO               | SP                   | SAO PAULO               | P95             |                    |              |                      |                  |                   |                    |               |           |                       |                |          |           | 0 MSP3550  | 2E+07 |     |
| 12  | 1,4E+07    |                | NATIME               | M        | 16/09/2009         | 1 - Fetal     | SP               | SAO PAULO               | SP                   | SAO PAULO               | P209            |                    |              |                      |                  |                   |                    |               |           |                       |                |          |           | 0 MSP3550  | 2E+07 |     |
| 13  | 1,4E+07    |                | NATIME               | DI M     | 19/09/2009         | 1 - Fetal     | SP               | SAO PAULO               | SP                   | SAO PAULO               | P209            |                    |              |                      |                  |                   |                    |               |           |                       |                |          |           | 0 MSP3550  | 2E+07 |     |
| 14  | 1,5E+07    |                | NATIME               | M        | 24/09/2009         | 1 - Fetal     | SP               | SAO PAULO               | SP                   | OSASCO                  | P209            |                    |              |                      |                  |                   |                    |               |           |                       |                |          |           | 0 MSP3550  | 2E+07 |     |
| 15  | 1,3E+07    | 306            | 5 JEAN PE            | FM       | 07/08/2009         | 2 - Nao F     | SP               | SAO PAULO               | SP                   | OSASC0                  | C749            | 02/02/2009         |              |                      |                  |                   |                    |               |           |                       |                |          |           | 0 MSP3550  | 2E+07 |     |
| 16  | 1,3E+07    | 224            | LUIZ FE              | RM       | 05/05/2008         | 2 - Nao F     | SP               | SAO PAULO               | SP                   | SAO PAULO               | Y200            | 11/04/2008         |              |                      |                  |                   |                    | -             |           |                       |                |          |           | 0 MSP3550  | 2E+07 |     |
| 17  | 1,3E+07    | 123            | MATHE                | JM       | 12/01/2009         | 2 - Nao F     | SP               | SAO PAULO               | SP                   | SAO PAULO               | P288            | 11/01/2009         |              |                      |                  |                   |                    |               |           |                       |                |          |           | 0 MSP3550  | 2E+07 |     |
| 18  | 1,3E+07    | 303            | JOAQUI               | NM       | 04/08/2008         | 2 - Nao F     | SP               | SAO PAULO               | SP                   | SAO PAULO               | 0,909           | 24/04/2008         |              |                      |                  |                   |                    |               |           |                       |                |          |           | 0 MSP3550  | 2E+07 |     |
| 19  | 1,3E+07    | 310            | LAURA                | VF       | 31/01/2009         | 2 - Nao F     | SP               | SAO PAULO               | SP                   | GUARULHOS               | W799            | 25/03/2008         |              |                      |                  |                   |                    |               |           |                       |                |          |           | 0 MSP3550  | 2E+07 |     |
| 20  | 1,3E+07    | 101            | TIAGO P              | MМ       | 01/02/2009         | 2 - Nao F     | SP               | SAO PAULO               | SP                   | CAMPINA D               | 0,897           | 01/02/2009         |              |                      |                  |                   |                    |               |           |                       |                |          |           | 0 MSP3550  | 2E+07 |     |
| 21  | 1,3E+07    | 119            | FERNAN               | IEM      | 31/01/2009         | 2 - Nao F     | SP               | SAO PAULO               | SP                   | SAO PAULO               | P969            | 30/01/2009         |              |                      |                  |                   |                    |               |           |                       |                |          |           | 0 MSP3550  | 2E+07 |     |
| 22  | 1,3E+07    | 303            | 8 MANUE              | LF       | 20/02/2009         | 2 - Nao F     | SP               | SAO PAULO               | SP                   | SAO PAULO               | R99             | 27/10/2008         |              |                      |                  |                   |                    |               |           |                       |                |          |           | 0 MSP3550  | 2E+07 |     |
| 23  | 1,3E+07    | 101            | SARAH                | NF       | 12/02/2009         | 2 - Nao F     | SP               | SAO PAULO               | SP                   | SAO PAULO               | P015            | 12/02/2009         |              |                      |                  |                   |                    |               |           |                       |                |          |           | 0 MSP3550  | 2E+07 |     |
| 24  | 1,3E+07    | 116            | REBECA               | 1 F      | 13/02/2009         | 2 - Nao F     | SP               | SAO PAULO               | SP                   | SAO PAULO               | P015            | 12/02/2009         |              |                      |                  |                   |                    |               |           |                       |                |          |           | 0 MSP3550  | 2E+07 |     |
| 25  | 1,3E+07    | 109            | O CRISTIA            | NF       | 19/03/2009         | 2 - Nao F     | SP               | SAO PAULO               | SP                   | SAO PAULO               | P073            | 18/03/2009         |              |                      |                  |                   |                    |               |           |                       |                |          |           | 0 MSP3550  | 2E+07 | ~   |
| H   | 4 × H      | Relato         | rio_det              | alhado_  | PosAtualFee        | d/ "          | ice.             | CAO DALLO               | 100                  | CAMPO LINA              | s moor          | 15 (04 (2000       |              |                      |                  | <                 |                    |               |           | III.                  |                |          |           | o hactorro | 25.07 |     |
| Pro | nto        |                |                      |          |                    |               |                  |                         |                      |                         |                 |                    |              |                      |                  |                   |                    |               |           |                       |                |          |           | NÚM        |       |     |

#### RECOMENDAÇÕES IMPORTANTES PARA AS SITUAÇÕES EM QUE HÁ NECESSIDADE DE TRATAMENTO DA BASE:

- Dependendo do volume de registros, o tratamento pode ser manual abrindo-se registro a registro e revisando-os a partir da DO original, ou automático, recorrendo-se a base federal ou backup(s) local(is).
- Nos casos em haja necessidade de tratar grande volume de registros, deve-se recorrer primeiramente a rotina disponível na pagina federal (ver 2ª parte deste instrutivo), gerando-se arquivo de atualização e importando-o. O ideal neste caso é gerar um arquivo com filtro da UF envolvida (e não apenas do município), dado que esta configuração contempla os registros retroalimentados. A limitação é que somente usuário com perfil estadual gera arquivo com o estado completo. Uma alternativa para quem não tem perfil estadual no acesso ao site do sistema é obter o arquivo de importação com o gestor estadual ou simplesmente realizar uma retroalimentação do período após rodar a rotina. Isto terá o mesmo efeito.
- Caso a atualização, feita a partir de arquivos de atualização da página federal, não corrija todas as DOs comprometidas, há uma 2ª oportunidade de correção automática, fazendo-se a atualização a partir de backups que tenham sido feitos anteriormente, pelas instalações locais, regionais ou estaduais. É preciso ter o cuidado de verificar se estes backups contém DOs com problemas no bloco V (ver 3ª parte deste instrutivo).

## 2ª Parte: Atualização de dados do Bloco V a partir da página federal

Na página federal do SIM, <u>http://200.214.130.44/sim/</u>, estão disponíveis os arquivos de atualização do Bloco V, para download, conforme a tela abaixo.

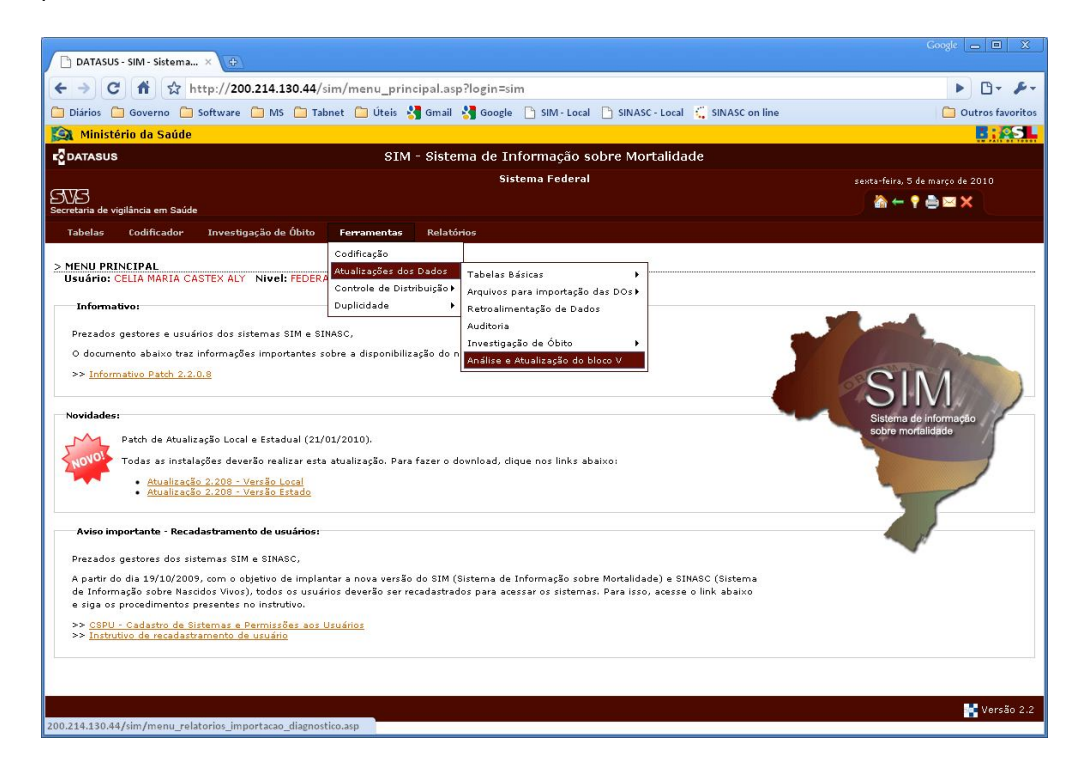

Para todos os tipos de instalações (local, regional ou estadual) recomendamos que o filtro seja o mais amplo possível, para que se baixe todos os registros da UF em questão. Se necessário usar filtros de data inicial e final.

#### Tela de filtro para a instalação estadual

| 🗋 DATASUS - SIM - Sistema 🗙 🕁                                                                                                    |                                                                                                    |                                                                                                  |                                                                                                    |                                                                                                    |                                                                                                    | Google 👝 🖻 🗴                                                                                                    |
|----------------------------------------------------------------------------------------------------|----------------------------------------------------------------------------------------------------|--------------------------------------------------------------------------------------------------|----------------------------------------------------------------------------------------------------|----------------------------------------------------------------------------------------------------|----------------------------------------------------------------------------------------------------|----------------------------------------------------------------------------------------------------|
| ← → C 👬 ☆ http://200.2                                                                                                    | 214.130.44/sim/menu_relatorios                                                                                                    | _importacao_di                                                                                   | iagnostico.asp                                                                                                    |                                                                                                    |                                                                                                    | ► B- ₽-                                                                                                    |
| 🗋 Diários 🦳 Governo 🦳 MS 🦳 Soft                                                                                                    | itware 🗀 Tabnet 🗀 Úteis 🛃 Gma                                                                                                    | il 🛂 Google 🗋                                                                                    | SIM - Local 🎦 SINASC - Local                                                                                                    | SINASC on line                                                                                           |                                                                                                    | Dutros favoritos                                                                                                    |
| 🙀 Ministério da Saúde                                                                                                    | -                                                                                                    |                                                                                                  |                                                                                                    |                                                                                                    |                                                                                                    | <b>.</b> : •SI                                                                                                    |
| DATASUS                                                                                                    |                                                                                                    | SIM - Siste                                                                                      | ma de Informação sobr                                                                                                    | e Mortalidade                                                                                            |                                                                                                    |                                                                                                    |
|                                                                                                    |                                                                                                    |                                                                                                  | Sistema Federal                                                                                                    |                                                                                                    |                                                                                                    | quinta-feira, 18 de março de 2010                                                                                                    |
| Secretaria de vigilância em Saúde                                                                                                    |                                                                                                    |                                                                                                  |                                                                                                    |                                                                                                    |                                                                                                    | 🚵 🔶 🕈 🚔 📾 🗙                                                                                                    |
| Cadastro de usuário Tabelas Co                                                                                                    | odificador Investigação de Óbito                                                                                                    | Ferramentas                                                                                      | Relatórios                                                                                                    |                                                                                                    |                                                                                                    |                                                                                                    |
| A stualização do Buoc<br>Usuário: CELIA MARIA CASTEX ALY T<br>Observações Importantes<br>A atualização do bloco V, cujos an<br>mais de um registro. Em caso de d<br>que o problema ocorreu na instala<br>ferramenta que avaliará a base do<br>instalações, rodar a ferramenta "A<br>UF: Céd. Município: Município:<br>RJ Céd. Município: Município:<br>Buta Inicial: Data Final: | 0 ¥<br>Nivel: ESTADUAL Estado: RJ<br>quivos podem ser gerados abaixo,<br>túvidas ver informe do path 2008,<br>ção do SIM (esja loca), regional o<br>SIM e informará se é necessário<br>nálise do bloco V". Para baixar o | deve ser feita :<br>na página de er<br>u estadual). Par<br>fazer a atualizar<br>aplicativo e seu | somente nas instalações or<br>trada do sistema federal. F<br>a realizar esta análise e sa<br>ção dos dados ou não. Dess<br>instrutivo <u>clique aqui</u> . | de foram detectados pr<br>ortanto, só é necessário<br>ere se será necessário c<br>ere modo, recomenda-se | roblemas de replicação de v<br>lo gerar o arquivo abálxo, e<br>perar os arquivos e importá-<br>antes de gerar o arquivo d | valores de campos, deste bloco, em<br>importá-lo, caso tenha constatado<br>los, encontra-se disponível uma<br>e atualização e importá-lo nas |
| Instruções para a importação do Arquiv<br>O arquivo de atualização (.txt) ger<br>sua geração, faz-se necessário inf<br>pagina. A importação deverá ser fe<br><u>clique aqu</u> i.                                                                                                    | vo de correção do bloco V<br>rado nesta pagina realizará a corr<br>formar o nível e número do micro.<br>eita através do programa de Expo                                                                                 | eção dos dados<br>A atualização d<br>rtação e Import.                                            | Ok<br>do Bloco V nas instalações<br>os registros na base local d<br>ação SIM, na rotina Importa                                                            | locais, regionais e esta<br>o SIM será feita após a<br>ar Dados da WEB. Para                             | uluais onde foi detectada e<br>importação do arquivo de a<br>acessar o instrutivo do sob                                  | sta necessidade (ver acima). Para<br>atualização (.txt) gerado nesta<br>re Análise e atualização do Bloco V<br>Versão 2.2                    |

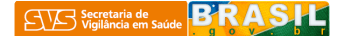

### Tela de filtro para a instalação local

| DATASUS - SIM - Sistema ×                                                                                                    |                                                                                                    | Google 👝 🖻 🗙                                                                                                    |  |  |  |  |  |  |  |  |
|----------------------------------------------------------------------------------------------------|----------------------------------------------------------------------------------------------------|----------------------------------------------------------------------------------------------------|--|--|--|--|--|--|--|--|
| ← → C ☆ ☆ http://200 214 130 44/sim/men                                                                                                    | relatorios importação diagnostico asp                                                                                                    | ► B+ &+                                                                                                    |  |  |  |  |  |  |  |  |
| Diarios Governo MS Software Tahnet                                                                                                    | iteis 💐 Gmail 💐 Google 🕛 SIM - Local 🕒 SINASC - Local 🖑 SINASC on line                                                                                                    | Outros favoritos                                                                                                    |  |  |  |  |  |  |  |  |
| Ministério da Saúde                                                                                                    | ten an onian an ooogie - ann socar - annasc socar 🦕 annasc on nne                                                                                                    |                                                                                                    |  |  |  |  |  |  |  |  |
|                                                                                                    | SIM - Sistema de Informação sobre Mortalidade                                                                                                    |                                                                                                    |  |  |  |  |  |  |  |  |
|                                                                                                    | Sistema Federal                                                                                                    | quinta-feira, 18 de marco de 2010                                                                                                    |  |  |  |  |  |  |  |  |
| SVAS<br>Secretaria de vigilância em Saúde                                                                                                    |                                                                                                    |                                                                                                    |  |  |  |  |  |  |  |  |
| Cadastro de usuário Investigação de Óbito Ferrament                                                                                                    | is Relatórios                                                                                                    |                                                                                                    |  |  |  |  |  |  |  |  |
| Observações Importantes<br>A atualização do bloco V, cujos arquivos podem ser gerados abaixo, deve ser feita somente nas instalações onde foram detectados problemas de replicação de valores de campos, deste bloco, em<br>mais de um registro. Em caso de dividas ver informe do path 2208, na página de entrada do sistema federal. Portanto, só é necessário gerar o arquivo abaixo, e importá-lo, caso tenha constatado<br>que o problema ocorreu na instalação do SIM (seja local, regional ou estadual). Para realizar asta análise e saber se será necessário gerar os arquivos e importá-los, encontra-se disponível uma<br>ferramenta do saber do SIM (seja local, regional ou estadual). Para realização dos dados ou não. Desse modo, recomenda-se antes de gerar o arquivo de atualização e importá-lo nas<br>instalações, rodar a ferramenta "Análise do bloco V". Para baixar o aplicativo e seu instrutivo <u>clique aqui</u> .<br>UF: Cád, Município:<br>Nu o E JAMEIRO<br>Nivel:<br>No E JAMEIRO<br>Nivel:<br>Nico Lote:<br>No E JAMEIRO<br>Nivel:<br>Nu o E JAMEIRO<br>Nivel:<br>Nu o E JAMEIRO<br>Nu o E JAMEIRO |                                                                                                    |                                                                                                    |  |  |  |  |  |  |  |  |
| Selecione o Período:<br>Data Inicial:                                                                                                    |                                                                                                    |                                                                                                    |  |  |  |  |  |  |  |  |
| Instruções para a importação do Arquivo de correção do bloco (<br>O arquivo de atualização (.txt) gerado nesta pagina rea<br>sua geração, faz-se necessário informar o nivel e núme<br>pagina. A inportação deverá ser feita através do progr<br>clique aqui.                                                                                                    | Ok<br>Ilizará a correção dos dados do Bloco V nas instalações locais, regionais e estaduais o<br>ro do micro. A atualização dos registros na base local do SIM será feita após a importa<br>ma de Exportação e Importação SIM, na rotina Importar Dados da WEB. Para acessar | unde foi detectada esta necessidade (ver acima). Para<br>ação do arquivo de atualização (.txt) gerado nesta<br>r o instrutivo do sobre Análise e atualização do Bloco V<br>Versão 2.2 |  |  |  |  |  |  |  |  |

O ideal neste caso é gerar um arquivo com filtro da UF envolvida (e não apenas do município), dado que esta configuração contempla os registros retroalimentados. A limitação é que somente usuário com perfil estadual gera arquivo com o estado completo. Uma alternativa para quem não tem perfil estadual no acesso ao site do sistema é obter o arquivo de importação com o gestor estadual ou simplesmente realizar uma retroalimentação do período após rodar a rotina. Isto terá o mesmo efeito.

Após a seleção de filtros deve-se salvar o arquivo de atualização no diretório mais adequado.

| Salvar como            |                           |           |            |          |        |          |       |     | 20       |
|------------------------|---------------------------|-----------|------------|----------|--------|----------|-------|-----|----------|
| <u>S</u> alvar em:     | 🗀 Teste_2010_0            | 03_16     |            |          | ~      | G 🗊      | 10    | •   |          |
| Documentos<br>recentes |                           |           |            |          |        |          |       |     |          |
| Desktop                |                           |           |            |          |        |          |       |     |          |
| Deus Neus              |                           |           |            |          |        |          |       |     |          |
| documentos             |                           |           |            |          |        |          |       |     |          |
|                        |                           |           |            |          |        |          |       |     |          |
| Meu computador         | <u>N</u> ome do arquivo:  | cao_SIM_  | _microlo   | ote_17-0 | 3-2010 | _09-48-1 | 7.tst | • ( | Saļvar   |
|                        | Salvar como <u>t</u> ipo: | Documente | o de texto |          |        |          |       | •   | Cancelar |
| Meus locais de         |                           |           |            |          |        |          |       |     |          |

Para importar o arquivo de atualização salvo, deve-se abrir o console do SIM/SINASC e selecionar o Exporta/Importa do SIM

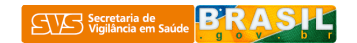

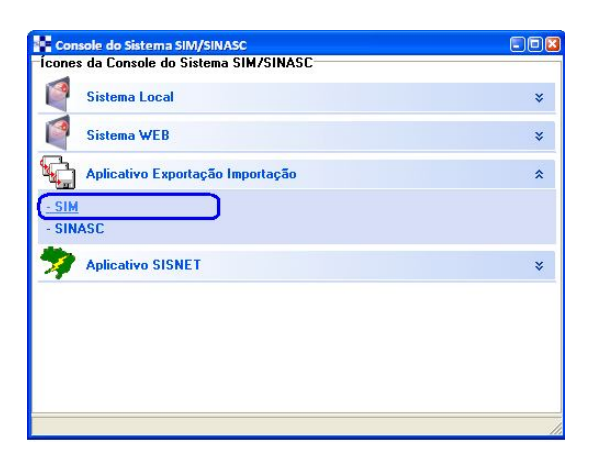

No Exporta/Importa do SIM selecionar a função de "Importar dados da Web".

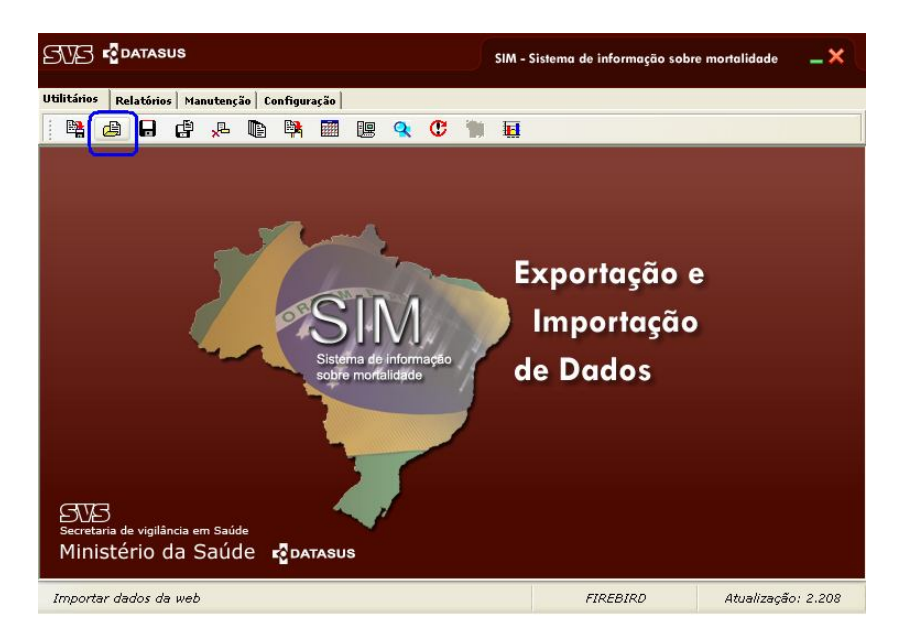

Selecionar o arquivo de atualização salvo anteriormente.

| Abrir:                 |                                               |                                      |                       |             |       | 2 🛛                      |
|------------------------|-----------------------------------------------|--------------------------------------|-----------------------|-------------|-------|--------------------------|
| E <u>x</u> aminar:     | 🚞 Teste_2010_0                                | 3_16                                 | ~                     | 00          | ୭▼    |                          |
| Documentos<br>recentes | 📳 importacao_S                                | IM <u>micro</u> lote_                | 17-03-2010            | 09-48-17.t  | ĸt    |                          |
| Desktop                |                                               |                                      |                       |             |       |                          |
| Meus<br>documentos     |                                               |                                      |                       |             |       |                          |
| Meu computador         |                                               |                                      |                       |             |       |                          |
| <b>S</b>               | <u>N</u> ome do arquivo:<br>Arquivos do tipo: | importacao_SIM<br>Arquivos do Tipo T | micro_lote_17<br>exto | -03-2010_09 | -48 🕶 | <u>Abrir</u><br>Cancelar |
| Meus locais de         |                                               |                                      |                       |             |       | إبتقص                    |

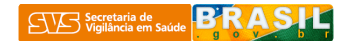

Tela do processo de importação do arquivo de atualização.

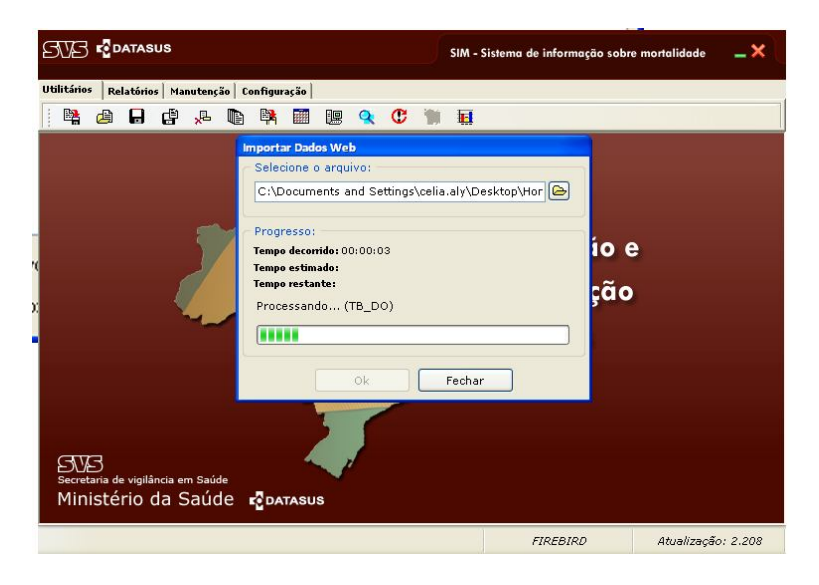

### Tela de finalização do processo de importação

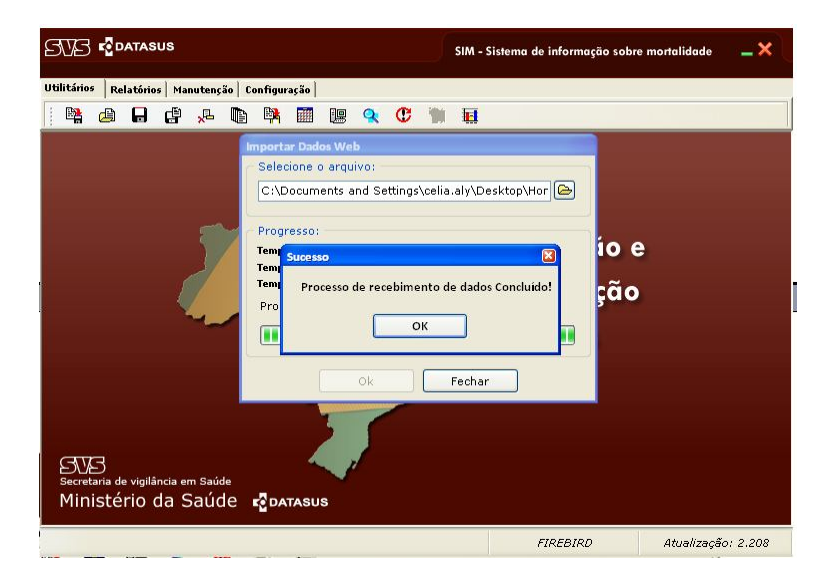

Após a importação, refazer a análise do Bloco V para verificar se ainda existem DOs com o bloco V comprometidas ou não.

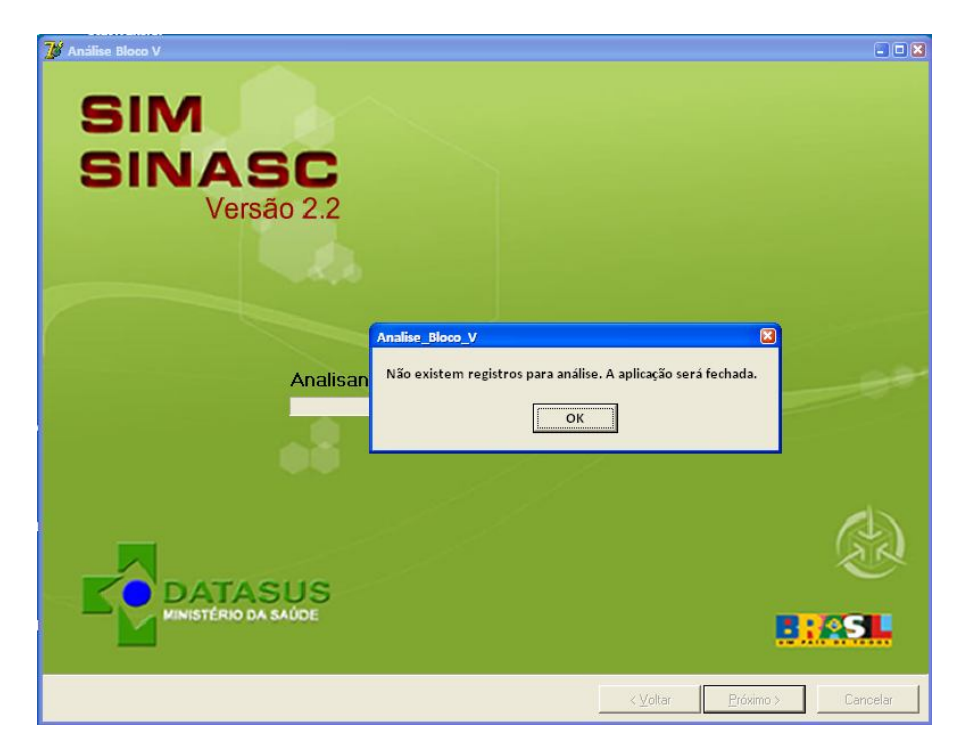

Tela da ferramenta de atualização que indica que o processo está encerrado.

Caso o resultado da analise seja o que está demonstrado acima – "Não existem registros para análise", significa que a atualização feita a partir da base federal resolveu o problema, e a rotina para por aqui. <u>Não precisa seguir adiante.</u>

Caso o resultado seja o que é demonstrado abaixo, significa que a atualização feita a partir da base federal não resolveu totalmente o problema. Neste caso, ainda é possível fazer uma nova tentativa de solução automática (sem necessidade de atualização manual). Esta 2ª tentativa deverá ser feita a partir de backups feitos anteriormente, existentes na máquina de instalação.

| 🍯 Análise Bloc                                                                                                    | οV                        |       |               |                  |                               |                           |                 |                   |              |                 |               |          |     |
|----------------------------------------------------------------------------------------------------|---------------------------|-------|---------------|------------------|-------------------------------|---------------------------|-----------------|-------------------|--------------|-----------------|---------------|----------|-----|
| Nº de registros                                                                                                    | Municipio de Instalacao   | MICRO | NIVEL         | ESCOLARIDADE_MAE | OCUPACAO_MAE                  | NASCIDOS_VIVO NASCIDOS_MO | R GESTACAO      | GRAVIDEZ          | PARTO        | MORTE_PARTO     | PESO          | NUM_DN   | 2   |
| 2                                                                                                    | 261220 - SALGUEIRO        | 1     | 1 - Municipal | 4 · de 8 a 11    | 354125 - ASSISTENTE DE VENDAS | 1                         | 0 5 · 42 e mais | 1 · Unica         | 1 - Vaginal  | 3 · Depois      | 3010          | 0        |     |
| 2                                                                                                    | 292740 - SALVADOR         | 1     | 1 - Municipal | 4 - de 8 a 11    | 354125 - ASSISTENTE DE VENDAS | 1                         | 0 5 - 42 e mais | 1 - Unica         | 1 - Vaginal  | 3 · Depois      | 3010          | 0        |     |
| 2                                                                                                    | 330455 - RIO DE JANEIRO   | 6126  | 2 · Regional  | 4 - de 8 a 11    | 354125 - ASSISTENTE DE VENDAS | 1                         | 0 5 - 42 e mais | 1 - Unica         | 1 - Vaginal  | 3 - Depois      | 3010          | 0        |     |
| 56                                                                                                    | 355030 - SAO PAULO        | 1     | 1 · Municipal |                  |                               |                           |                 |                   |              |                 |               | 0        |     |
| 2                                                                                                    | 355030 - SAO PAULO        | 1     | 1 - Municipal |                  |                               |                           |                 |                   |              |                 | 500           | 0        |     |
| 15                                                                                                    | 355030 - SAO PAULO        | 1     | 1 - Municipal |                  |                               |                           |                 |                   |              | 3 - Depois      |               | 0        |     |
| 2                                                                                                    | 355030 - SAO PAULO        | 1     | 1 - Municipal |                  |                               |                           | 2 · 28 a 31     | 2 - Dupla         |              |                 |               | 0        |     |
| 2                                                                                                    | 355030 · SAO PAULO        | 1     | 1 · Municipal | 4 - de 8 a 11    | 999992 - DONA DE CASA         | 4                         | 0 2 · 28 a 31   | 3 · Tripla e mais | 1 · Vaginal  | 3 · Depois      | 570           | 47765104 |     |
| 2                                                                                                    | 355030 - SAO PAULO        | 1     | 1 - Municipal | 9 - Ignorado     |                               |                           | 1 · Menos de 22 | 9 - Ignorada      | 9 - Ignorado | 9 - Ignorado    | 560           | 0        |     |
| 2                                                                                                    | 355030 - SAO PAULO        | 1     | 1 - Municipal | 9 - Ignorado     |                               |                           | 1 - Menos de 22 | 9 - Ignorada      | 9 - Ignorado | 9 - Ignorado    | 600           | 0        |     |
| 2                                                                                                    | 355030 - SAO PAULO        | 1     | 1 - Municipal | 9 - Ignorado     |                               |                           | 2 · 28 a 31     | 9 · Ignorada      | 9 - Ignorado | 9 - Ignorado    | 600           | 0        |     |
| 2                                                                                                    | 355030 - SAO PAULO        | 1     | 1 · Municipal | 9 - Ignorado     |                               |                           | 2 · 28 a 31     | 9 - Ignorada      | 9 - Ignorado | 9 - Ignorado    | 700           | 0        |     |
| 2                                                                                                    | 355030 - SAO PAULO        | 1     | 1 - Municipal | 9 - Ignorado     |                               |                           | 2 - 28 a 31     | 9 - Ignorada      | 9 - Ignorado | 9 - Ignorado    | 800           | 0        |     |
| 2                                                                                                    | 355030 - SAO PAULO        | 1     | 1 - Municipal | 9 - Ignorado     |                               |                           | 2 - 28 a 31     | 9 - Ignorada      | 9 - Ignorado | 9 - Ignorado    | 1000          | 0        |     |
| 2                                                                                                    | 355030 - SAO PAULO        | 1     | 1 - Municipal | 9 - Ignorado     |                               |                           | 2 - 28 a 31     | 9 · Ignorada      | 9 - Ignorado | 9 - Ignorado    | 1100          | 0        |     |
| Esta instalação possui registros com demanda de correção do bloco V.<br>Ver acima o número de registros comprometidos, a instalação onde estes registros foram digitados, e os valores que estão<br>replicados nos campos do bloco V.<br>Para visualizar relativino detalhado au gerar planilha com detalhes de todos os registros a serem corrigidos clique sobre o<br>botão "Gerar relativino detalhado". Para gerar relativino detalhado de um enistalação aspecifica, faça um duplo clique na linha<br>do relatório agregado acima que contém a instalação que se pretende visualizar no detalhe.<br>A correção pode ser feita a patrir de uma revisão manual da base de dados, com re-digitação dos campos do bloco V<br>destas DO, ou de modo automático.<br>Caso o volume de registros a serem corrigidos seja grande recomendamos adotar a solução automática, que irá recuperar<br>os valores originais, em conformidade com a nuel á foi transferido para a base federal.<br>Para solucioner o problema de modo automático - não manual - aceses o ambiente federal do sistema SIM, em<br><u>http//www.soule.go.out/mini.gera.go.de</u> dados dados > Análise e atualização do bloco V, e siga os<br>procedimentos conforme instrutivo disponível nesta página. |                           |       |               |                  |                               |                           |                 |                   |              |                 |               |          |     |
| <u>A</u> nalisar Backu                                                                                                    | p Gerar relatório agregad | io    |               |                  |                               |                           |                 |                   | < ⊻olta      | ar Gerar relato | rio detalhado | Cance    | lar |

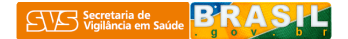

**No caso da rotina acima descrita nesta 2ª parte do instrutivo não zerar as DOs** comprometidas é importante salvar os arquivos de relatórios detalhado e agregado para identificar a quantidade DOs que ainda precisam ser atualizadas e qual o conteúdo destas DOs, conforme as telas abaixo.

| E Microsoft Exert- Relatorio_agregado 17:03-2010.exv |                |                       |                  |        |                              |                                   |                               |                |                 |                 |                   |              |              |            |          |   |
|------------------------------------------------------|----------------|-----------------------|------------------|--------|------------------------------|-----------------------------------|-------------------------------|----------------|-----------------|-----------------|-------------------|--------------|--------------|------------|----------|---|
| : <b>B</b>                                           | <u>Arquivo</u> | litar E <u>x</u> ibir | Inserir Format   | ar Fer | ra <u>m</u> entas <u>D</u> a | dos <u>J</u> anela Aj <u>u</u> da |                               |                |                 |                 |                   | Digite un    | na pergunta  |            | 8        | × |
| 1                                                    |                | AND                   | AA ab 499 X      | Co (9) | • 13+ % <b>&gt;</b>          | · \ · · · · · · / /               | 🗇 fs Σ • AutoFiltro 灯 🛨       | 85%            | - 🞽 : 12        | • N = = =       | ■ 🔤   % 000 🐄     |              | · 3. A .     |            |          |   |
| -                                                    | (32            | *                     | £                |        | 12 4 2                       | •                                 |                               |                |                 | _, ,            |                   |              |              |            |          |   |
|                                                      | C.52           |                       | R                | C      | D                            | F                                 | F                             | 6              | ч               | 1               | 1                 | K            | 1            | 0.4        | N        | _ |
| 1                                                    | Nº de Registr  | os Municir            | no de Instalação | Micro  | Nivel                        | Escolaridade Mae                  | Ocupação Mae                  | Nascidos Vivos | Nascidos Mortos | Gestacao        | Gravidez          | Parto        | Morte Parto  | Peso       | Num DN   |   |
| 2                                                    | in- ac negoti  | 2 261220              | - SALGUEIRO      | 1      | 1 - Municipal                | 4 - de 8 a 11                     | 354125 - ASSISTENTE DE VENDAS | 1              | (               | 5-42 e mais     | 1 - Unica         | 1 - Vaginal  | 3 - Depois   | 3010       | 0        |   |
| 3                                                    | 1              | 2 292740              | - SALVADOR       | 1      | 1 - Municipal                | 4 - de 8 a 11                     | 354125 - ASSISTENTE DE VENDAS | 1              | 0               | 5 - 42 e mais   | 1 - Unica         | 1 - Vaginal  | 3 - Depois   | 3010       | 0        |   |
| 4                                                    |                | 2 330455              | - BIO DE JANEIRO | 6126   | 2 - Regional                 | 4 - de 8 a 11                     | 354125 - ASSISTENTE DE VENDAS | 1              | 0               | 5 - 42 e mais   | 1 - Unica         | 1 - Vaginal  | 3 - Depois   | 3010       | 0        |   |
| 5                                                    |                | 56 355030             | - SAO PAULO      | 1      | 1 - Municipal                |                                   |                               |                |                 |                 | 17. 00000         |              |              |            | 0        |   |
| 6                                                    |                | 2 355030              | - SAO PAULO      | 1      | 1 - Municipal                |                                   |                               |                |                 |                 |                   |              |              | 500        | 0        |   |
| 7                                                    | 1              | 15 355030             | - SAO PAULO      | 1      | 1 - Municipal                |                                   |                               |                |                 |                 | -                 |              | 3 - Depois   |            | 0        |   |
| 8                                                    |                | 2 355030              | - SAO PAULO      | 1      | 1 - Municipal                |                                   |                               |                |                 | 2 - 28 a 31     | 2 - Dupla         |              |              |            | 0        |   |
| 9                                                    |                | 2 355030              | - SAO PAULO      | 1      | 1 - Municipal                | 4 - de 8 a 11                     | 999992 - DONA DE CASA         | 4              | C               | 2 - 28 a 31     | 3 - Tripla e mais | 1 - Vaginal  | 3 - Depois   | 570        | 47765104 |   |
| 10                                                   |                | 2 355030              | - SAO PAULO      | 1      | 1 - Municipal                | 9 - Ignorado                      |                               |                |                 | 1 - Menos de 22 | 9 - Ignorada      | 9 - Ignorado | 9 - Ignorado | 560        | 0        |   |
| 11                                                   |                | 2 355030              | - SAO PAULO      | 1      | 1 - Municipal                | 9 - Ignorado                      |                               |                |                 | 1 - Menos de 22 | 9 - Ignorada      | 9 - Ignorado | 9-Ignorado   | 600        | 0        |   |
| 12                                                   |                | 2 355030              | - SAO PAULO      | 1      | 1 - Municipal                | 9 - Ignorado                      |                               |                |                 | 2 · 28 a 31     | 9 - Ignorada      | 9 - Ignorado | 9 - Ignorado | 600        | 0        |   |
| 13                                                   |                | 2 355030              | - SAO PAULO      | 1      | 1 - Municipal                | 9 - Ignorado                      |                               |                |                 | 2 - 28 a 31     | 9 - Ignorada      | 9 - Ignorado | 9 - Ignorado | 700        | 0        |   |
| 14                                                   |                | 2 355030              | - SAO PAULO      | 1      | 1 - Municipal                | 9 - Ignorado                      |                               |                |                 | 2 - 28 a 31     | 9 - Ignorada      | 9 - Ignorado | 9 - Ignorado | 800        | 0        |   |
| 15                                                   |                | 2 355030              | - SAO PAULO      | 1      | 1 - Municipal                | 9 - Ignorado                      |                               |                |                 | 2 - 28 a 31     | 9 - Ignorada      | 9 - Ignorado | 9 - Ignorado | 1000       | 0        | = |
| 16                                                   |                | 2 355030              | - SAO PAULO      | 1      | 1 - Municipal                | 9 - Ignorado                      |                               |                |                 | 2 - 28 a 31     | 9 - Ignorada      | 9 - Ignorado | 9 - Ignorado | 1100       | 0        |   |
| 17                                                   |                | 2 355030              | - SAO PAULO      | 1      | 1 - Municipal                | 9 - Ignorado                      |                               |                |                 | 3 - 32 a 36     | 9 - Ignorada      | 9 - Ignorado | 9 - Ignorado | 980        | 0        |   |
| 18                                                   |                | 2 355030              | - SAO PAULO      | 1      | 1 - Municipal                | 9 - Ignorado                      |                               |                |                 | 3 - 32 a 36     | 9 - Ignorada      | 9 - Ignorado | 9 - Ignorado | 1450       | 0        |   |
| 19                                                   |                | 2 355030              | - SAO PAULO      | 1      | 1 - Municipal                | 9 - Ignorado                      |                               |                |                 | 4 - 37 a 41     | 1 - Unica         | 9 - Ignorado | 9 - Ignorado | 1400       | 0        |   |
| 20                                                   |                | 2 355030              | - SAO PAULO      | 1      | 1 - Municipal                | 9 - Ignorado                      |                               |                |                 | 4 - 37 a 41     | 9 - Ignorada      | 9 - Ignorado | 9 - Ignorado | 1600       | 0        |   |
| 21                                                   |                | 2 355030              | - SAO PAULO      | 1      | 1 - Municipal                | 9 - Ignorado                      |                               |                |                 | 4 - 37 a 41     | 9 - Ignorada      | 9 - Ignorado | 9 - Ignorado | 1700       | 0        |   |
| 22                                                   |                | 2 355030              | - SAO PAULO      | 1      | 1 - Municipal                | 9 - Ignorado                      |                               |                |                 | 4 - 37 a 41     | 9 - Ignorada      | 9 - Ignorado | 9 - Ignorado | 1900       | 0        |   |
| 23                                                   |                | 2 355030              | - SAO PAULO      | 1      | 1 - Municipal                | 9 - Ignorado                      |                               |                |                 | 4 - 37 a 41     | 9 - Ignorada      | 9 - Ignorado | 9 - Ignorado | 2000       | 0        |   |
| 24                                                   |                | 2 355030              | - SAO PAULO      | 1      | 1 - Municipal                | 9 - Ignorado                      |                               |                |                 | 4 - 37 a 41     | 9 - Ignorada      | 9 - Ignorado | 9 - Ignorado | 2200       | 0        |   |
| 25                                                   |                | 2 355030              | - SAO PAULO      | 1      | 1 - Municipal                | 9 - Ignorado                      |                               |                |                 | 4 - 37 a 41     | 9 - Ignorada      | 9 - Ignorado | 9 - Ignorado | 2400       | 0        |   |
| 26                                                   |                | 2 355030              | - SAO PAULO      | 1      | 1 - Municipal                | 9 - Ignorado                      |                               |                |                 | 4 - 37 a 41     | 9 - Ignorada      | 9 - Ignorado | 9 - Ignorado | 2700       | 0        |   |
| 27                                                   |                | 3 355030              | - SAO PAULO      | 1      | 1 - Municipal                | 9 - Ignorado                      |                               |                |                 | 4 - 37 a 41     | 9 - Ignorada      | 9 - Ignorado | 9 - Ignorado | 2900       | 0        |   |
| 28                                                   |                | 2 355030              | - SAO PAULO      | 1      | 1 - Municipal                | 9 - Ignorado                      |                               |                |                 | 4 - 37 a 41     | 9 - Ignorada      | 9 - Ignorado | 9 - Ignorado | 3200       | 0        |   |
| 29                                                   |                | 2 355030              | - SAO PAULO      | 1      | 1 - Municipal                | 9 - Ignorado                      |                               |                |                 | 9 - Ignorado    | 9 - Ignorada      | 9 - Ignorado |              |            | 0        |   |
| 30                                                   |                | 4 355030              | - SAO PAULO      | 1      | 1 - Municipal                | 9 - Ignorado                      |                               |                |                 | 9 - Ignorado    | 9 - Ignorada      | 9 - Ignorado | 9 - Ignorado |            | 0        |   |
| 31                                                   |                | 2 5 20870             | - GOIANIA        | 1      | 1 - Municipal                | 4 - de 8 a 11                     | 354125 - ASSISTENTE DE VENDAS | 1              | . C             | 5 - 42 e mais   | 1 - Unica         | 1 - Vaginal  | 3 - Depois   | 3010       | 0        |   |
| 32                                                   |                | 130 Total             |                  |        |                              |                                   |                               |                |                 |                 |                   |              |              |            |          | Y |
| н                                                    | Rela           | torio_agreg           | ado_17-03-2010   | )/     |                              |                                   |                               |                | <               |                 | 111               |              |              | <b>A</b> ) | >        |   |
|                                                      |                |                       |                  |        |                              |                                   |                               |                |                 |                 |                   |              |              | a          |          |   |

| 🖾 Microsoft Excel - Relatorio detalhado 17:03-2010.csv |           |                        |                |            |                   |          |                       |        |            |        |            |       |          |          |         |         |            |           |            |                |         |              |          |          |                                                |
|--------------------------------------------------------|-----------|------------------------|----------------|------------|-------------------|----------|-----------------------|--------|------------|--------|------------|-------|----------|----------|---------|---------|------------|-----------|------------|----------------|---------|--------------|----------|----------|------------------------------------------------|
| Arquivo                                                | Editar    | E <u>x</u> ibir Inseri | ir <u>F</u> or | rmatar Fer | ra <u>m</u> entas | Dados    | Janela Aj <u>u</u> da |        |            |        |            |       |          |          |         |         |            |           |            | Digite         | uma per | gunta        |          |          | ₽×                                             |
|                                                        |           | A 144 8                | ARC            | XB         | • 13• °           | 3. 11    | 9 - 12 - 13           | f.     | Σ - Auto   | Filtro |            | 75%   |          | 12 12    | - 1     | NE      |            | a %       | 000 *6 4   |                | - B     | • <u>A</u> • |          |          |                                                |
| B1                                                     | -         | f Ni                   | um D(          | 0          | 12 0              |          |                       |        |            |        |            |       | 100 (    |          |         |         |            |           | ,          |                |         | _            |          |          | _                                              |
|                                                        |           |                        | L C            | 5          | C                 |          |                       | 1      | K          |        |            | М     | 0        | D        | 0       | D       | c          | т         |            | W              | UM      | v            | v        | 7        |                                                |
|                                                        |           | 0                      | L              |            | 9                 |          |                       | ur     | n.         |        | m          | 14    | Faculari |          | U.      | Needaa  | 3          |           | 0          | a a            | 12      | ^            |          | -        | -                                              |
| Num                                                    | Idad      |                        |                |            |                   | LIE      | Municipio             | Parida | Hunicipio  | Caura  | Data       | Idada | dade     | Ocupac   | Naccido | Nascido | Gertaca    | Gravida   |            | Morte          |         | Num          |          |          |                                                |
| 1 REG DO                                               | P         | Nome Falecido          | Sexo           | Data Ohito | Tipo Obito        | Ocorrend | a Ocorrencia          | ncia   | Residencia | Basica | Nascimento | Mae   | Mae      | ao Mae   | s Vivos | Mortos  | ocstaca    | 7         | Parto      | Parto          | Peso    | DN           | Codinst  | Lote     |                                                |
| 99 98 14F                                              | +07       | NATIMORTO              | M              | 18/08/2009 | 1 - Fetal         | SP       | SAO PAULO             | SP     | SAO PAULO  | P95    | Husemento  | mas   | 9        | do mac   | 3 11103 | montos  | 3 - 32 a 3 | 9 - Ignor | 9 - Ignor  | 9 - Ignor      | 980     | 0            | MSP3550  | 20090020 | <u>, –                                    </u> |
| 100 99 14E                                             | +07       | NATIMORTO              | M              | 23/08/2009 | 1 - Fetal         | SP       | SAO PAULO             | SP     | SAO PAULO  | P95    |            |       | 9        |          |         |         | 3 - 32 a 3 | 9 - Ignor | 9 - Ignor  | 9 - Ignor      | 980     | 0            | MSP3550  | 20090020 | 1                                              |
| 101 100 1,4E                                           | +07       | NATIMORTO              | F              | 10/09/2009 | 1 - Fetal         | SP       | SAO PAULO             | SP     | SAO PAULO  | P209   |            |       | 9        |          |         |         | 3 - 32 a 3 | 9 - Ignor | 9 - Ignor  | 9 - Ignor      | 1450    | 0 1          | MSP3550  | 20090022 | 2                                              |
| 102 101 1,4E                                           | +07       | NATIMORTO              | F              | 07/09/2009 | 1 - Fetal         | SP       | SAO PAULO             | SP     | SAO PAULO  | P95    |            |       | 9        |          |         |         | 3 - 32 a 3 | 9 - Ignor | 9 - Ignor  | 9 - Ignora     | 1450    | 0 1          | MSP3550  | 20090020 | 1                                              |
| 103 102 1,4E                                           | +07       | NATIMORTO              | M              | 22/08/2009 | 1 - Fetal         | SP       | SAO PAULO             | SP     | GUARULHOS  | 5 P95  |            |       | 9        |          |         |         | 4 - 37 a 4 | 1 - Unica | 9 - Ignor  | 9 - Ignor      | 1400    | 0 1          | MSP3550  | 20090020 | 1                                              |
| 104 103 1,4E                                           | +07       | NATIMORTO              | М              | 04/09/2009 | 1 - Fetal         | SP       | SAO PAULO             | SP     | SAO PAULO  | P95    |            |       | 9        |          |         |         | 4 - 37 a 4 | 1 - Unica | 9 - Ignor  | 9 - Ignora     | 1400    | 0 1          | MSP3550  | 20090020 | 1                                              |
| 105 104 1,5E                                           | +07       | NATIMORTO              | M              | 20/09/2009 | 1 - Fetal         | SP       | SAO PAULO             | SP     | SAO PAULO  | P95    |            |       | 9        |          |         |         | 4 - 37 a 4 | 9 - Ignor | 9 - Ignor  | 9 - Ignor      | 1600    | 0 1          | MSP3550  | 20090022 | 1                                              |
| 106 105 1,4E                                           | +07       | NATIMORTO              | М              | 27/08/2009 | 1 - Fetal         | SP       | SAO PAULO             | SP     | SAO PAULO  | P209   |            |       | 9        |          |         |         | 4 - 37 a 4 | 9 - Ignor | a9 - Ignor | 9 - Ignor      | 1600    | 0 1          | MSP3550  | 20090020 | 1                                              |
| 107 106 1,5E                                           | +07       | NATIMORTO              | F              | 11/09/2009 | 1 - Fetal         | SP       | SAO PAULO             | SP     | SAO PAULO  | P209   |            |       | 9        |          |         |         | 4 - 37 a 4 | 9 - Ignor | a9 - Ignor | 9 - Ignor      | 1700    | 0            | MSP3550  | 20090022 | 1                                              |
| 108 107 1,5E                                           | +07       | NATIMORTO              | м              | 16/09/2009 | 1 - Fetal         | SP       | SAO PAULO             | SP     | SAO PAULO  | P95    |            |       | 9        |          |         |         | 4 - 37 a 4 | 9 - Ignor | a9 - Ignor | 9 - Ignor      | 1700    | 0 1          | MSP3550  | 20090022 | 1                                              |
| 109 108 1,5E                                           | +07       | NATIMORTO              | F              | 18/09/2009 | 1 - Fetal         | SP       | SAO PAULO             | SP     | SAO PAULO  | P95    |            |       | 9        |          |         |         | 4 - 37 a 4 | 9 - Ignor | 19 - Ignor | 19 - Ignor     | 1900    | 0            | MSP3550  | 20090022 | 1                                              |
| 110 109 1,4E                                           | +07       | NATIMORTO              | F              | 06/08/2009 | 1 - Fetal         | SP       | SAO PAULO             | SP     | SAO PAULO  | P209   |            |       | 9        |          |         | _       | 4 - 37 a 4 | 9 - Ignor | a9 - Ignor | 9 - Ignor      | 1900    | 0 1          | MSP3550  | 20090020 | 1                                              |
| 111 110 1,5E                                           | +07       | NATIMORTO              | F              | 11/09/2009 | 1 - Fetal         | SP       | SAO PAULO             | SP     | SAO PAULO  | P95    |            |       | 9        |          |         |         | 4 - 37 a 4 | 9 - Ignor | 19 - Ignor | 19 - Ignor:    | 2000    | 0            | MSP3550  | 20090022 | -                                              |
| 112 111 1,58                                           | +07       | NATIMORTO              | F              | 27/09/2009 | 1 - Fetal         | SP       | SAO PAULO             | SP     | SAO PAULO  | P209   |            |       | 9        |          |         |         | 4 - 37 a 4 | 9 - Ignor | 29 - Ignor | 19 - Ignor     | 2000    | 0            | MSP3550  | 20090022 | -                                              |
| 115 112 1,4E                                           | +07       | NATIMORTO              | 1              | 31/08/2009 | 1 - Fetal         | SP       | SAO PAULO             | SP     | SAO PAULO  | P209   |            |       | 9        |          |         |         | 4 - 57 a 4 | 9 - Ignor | 19 - Ignor | 19 - Ignora    | 2200    | 0            | MSP3550  | 20090022 | -                                              |
| 114 115 1,40                                           | +07       | NATIMORTO              | r              | 14/08/2009 | 1 - Fetal         | 5P       | SAU PAULO             | SP     | SAO PAULO  | 195    |            |       | 9        |          |         |         | 4-5784     | 9 - Ignor | 19 - Ignor | 19 - Ignora    | 2200    | 0            | MDP355U  | 20090020 | ÷                                              |
| 115 114 1,50                                           | +07       | NATIMORTO              | P              | 21/09/2009 | 1 Fetal           | CD CD    | SAO PAULO             | CD CD  | SAU PAULO  | P95    |            |       | 9        |          |         |         | 4 - 57 a 4 | 9 - Ignor | a - Ignor  | 19 - Ignon     | 2400    | 0            | MSP3550  | 20090022 | -                                              |
| 110 115 1,56                                           | +07       | NATIMORTO              | E N            | 24/09/2009 | 1 Fotol           | SP<br>CD | SAO PAULO             | SP     | SAO PAULO  | P95    |            |       | 9        |          |         |         | 4 - 57 a 4 | 9 - Ignor | 19 - Ignor | 19 - Ignora    | 2400    | 0            | MSP3550. | 20090022 | <u>.</u>                                       |
| 110 117 1 55                                           | +07       | NATIMORTO              | r              | 29/09/2009 | 1 - Fetal         | CD       | SAO PAULO             | CD     | SAO PAULO  | P95    |            |       | 9        |          |         |         | 4-57 84    | 9 - Ignor | 19 - Ignor | 9 - Ignora     | 2700    | 0            | MCD2EE0  | 20090022 | -                                              |
| 110 117 1,50                                           | +07       | NATIMORTO              | N1             | 29/09/2009 | 1 - Fetal         | CD       | SAO PAULO             | CD     | SAO PAULO  | P95    |            |       | 9        |          |         |         | 4-57 84    | 9 - Ignor | 9 - Ignor  | 9 - Ignor      | 2700    | 0            | MCPRESS. | 20090022 | ;                                              |
| 120 110 1.50                                           | -07       | NATIMORTO              | E              | 27/09/2009 | 1 Fotol           | CD CD    | SAO PAULO             | SP     | SAO PAULO  | P209   |            |       | 9        |          |         |         | 4 - 57 a 4 | 9 - Ignor | 0 Ignor    | 0 Import       | 2900    | 0            | MOPODOU. | 20090022 | ÷                                              |
| 121 120 1.56                                           | +07       | NATIMORTO              | F              | 05/10/2009 | 1 - Fetal         | SP       | SAO PAULO             | SP     | SAO PAULO  | P05    |            |       | 9        |          |         | -       | 4.37 3.4   | 9 - Ignor | 9 - Ignor  | 9 - Ignor      | 2900    | 0            | MSP3550  | 20090020 | ÷                                              |
| 122 121 1 5E                                           | +07       | NATIMORTO              | F              | 26/09/2009 | 1 - Fetal         | SP       | SAO PAULO             | SP     | SAO PAULO  | P95    |            |       | 9        |          |         | -       | 4-37 = 4   | 9 - Ignor | 9 - Ignor  | 9 - Ignor      | 3200    | 0            | MSP3550  | 20090022 | ,                                              |
| 123 122 1 4F                                           | +07       | NATIMORTO              | F              | 22/08/2009 | 1 - Fetal         | SP       | SAO PAULO             | SP     | SAO PAULO  | P95    |            |       | 9        |          |         |         | 4-37 a 4   | 9 - Ignor | 9 - Ignor  | 9 - Ignor      | 3200    | 0            | MSP3550  | 20090020 | , T                                            |
| 124 123 1.25                                           | +07       | FE FETO N8 457 (       | ci.            | 16/08/2009 | 1 - Fetal         | SP       | SAO PAULO             | SP     | SAO PAULO  | P95    |            |       | 9        |          |         |         | 9 - Ignor  | 9 - Ignor | 9 - Ignor  | ado            |         | 0            | MSP3550  | 20090020 | 5                                              |
| 125 124 1.2E                                           | +07       | NATIMORTO FF           | 1              | 04/06/2009 | 1 - Fetal         | SP       | SAO PAULO             | SP     | SAO PAULO  | P209   |            | 35    | 9        |          |         |         | 9 - Ignor  | 9 - Ignor | 9 - Ignor  | ado            |         | 0            | MSP3550  | 20090020 | ,±                                             |
| 126 125 1.5E                                           | +07       | FETO F 309109          | ii .           | 28/09/2009 | 1 - Fetal         | SP       | SAO PAULO             | SP     | SAO PAULO  | P95    |            |       | 9        |          |         | -       | 9 - Ignor  | 9 - Ignor | 9 - Ignor  | -<br>9 - Ignor | obe     | 0            | MSP3550  | 20090022 | 2                                              |
| 127 126 1.2E                                           | +07 101   | DESCONHECIDA           | F              | 01/04/2009 | 2 - Nao Fet       | a SP     | SAO PAULO             | SP     | SAO PAULO  | Y344   | 01/04/2009 |       | 9        |          |         | -       | 9 - Ignor  | 9 - Ignor | 9 - Ignor  | 9 - Ignor      | ado     | 0            | MSP3550  | 20090022 | 2                                              |
| 128 127 1.2E                                           | +07       | NATIMORTO BO           | M              | 23/08/2009 | 1 - Fetal         | SP       | SAO PAULO             | SP     | SAO PAULO  | P95    | , ,        |       | 9        |          |         |         | 9 - Ignor  | 9 - Ignor | 9 - Ignor  | 9 - Ignori     | ado     | 0            | MSP3550  | 20090020 | j 🗌                                            |
| 129 128 1.5E                                           | +07       | FETO F 2751 09 F       | EM             | 28/08/2009 | 1 - Fetal         | SP       | SAO PAULO             | SP     | SAO PAULO  | P95    |            |       | 9        |          |         |         | 9 - Ignor  | 9 - Ignor | 9 - Ignor  | 9 - Ignor      | ado     | 0            | MSP3550  | 20090020 | JT .                                           |
| 130 129 1E                                             | +07 213   | PEDRO ARTHUR           | M              | 11/01/2007 | 2 - Nao Fet       | a GO     | GOIANIA               | SP     | SAO PAULO  | P073   | 29/12/2006 |       | 4        | 354125 - | . 1     | . 0     | 5 - 42 e n | 1 - Unica | 1 - Vagir  | 3 - Depoi      | 3010    | 0 1          | MG05208  | 20090001 |                                                |
| 131 130 1,3E                                           | +07 223   | HENZO ANTONI           | (M             | 08/07/2008 | 2 - Nao Fet       | a GO     | GOIANIA               | SP     | SAO PAULO  | W759   | 15/06/2008 |       | 4        | 354125 - | . 1     | . 0     | 5 - 42 e n | 1 - Unica | 1 - Vagir  | 3 - Depo       | 3010    | 0            | MG 05208 | 20080007 |                                                |
| H 4 P H \F                                             | telatorio | _detalhado_1           | 7-03-2         | 2010/      |                   |          |                       |        |            |        |            |       |          | <        |         |         |            |           |            |                |         |              |          |          | >                                              |
| Pronto                                                 |           |                        |                |            |                   |          |                       |        |            |        |            |       |          |          |         |         |            |           |            |                |         |              | NÚM      |          |                                                |

Após a análise detalhada e criteriosa destes arquivos de relatórios e dos backups feitos, pode-se decidir pela atualização a partir dos backups ou não. Caso seja necessário usar os backups, ver a 3ª parte do instrutivo.

## <u>3ª Parte: Atualização de dados do Bloco V a partir de Backups feito pelo Exporta/Importa]</u>

Após o processo de análise feito pela ferramenta "Análise\_Bloco\_V", surge o relatório com os dados agregados, conforme a tela abaixo. Para fazer a atualização pelo backup, clique em "Analisar backup".

| Nº de registros Municipio de Instalacao                                                                                                    | MICRO | NIVEL         | ESCOLARIDADE_MAE | OCUPACAO_MAE      |  |  |  |  |  |  |  |  |  |
|----------------------------------------------------------------------------------------------------|-------|---------------|------------------|-------------------|--|--|--|--|--|--|--|--|--|
| 2 261220 - SALGUEIRO                                                                                                    | 1     | 1 - Municipal | 4 - de 8 a 11    | 354125 - ASSISTEN |  |  |  |  |  |  |  |  |  |
| 2 292740 - SALVADOR                                                                                                    | 1     | 1 - Municipal | 4 · de 8 a 11    | 354125 - ASSISTEN |  |  |  |  |  |  |  |  |  |
| 2 330455 - RIO DE JANEIRO                                                                                                    | 6126  | 2 · Regional  | 4 · de 8 a 11    | 354125 - ASSISTEN |  |  |  |  |  |  |  |  |  |
| 3 350390 - ARUJA                                                                                                    | 1     | 1 - Municipal | 4 · de 8 a 11    | 354125 - ASSISTEN |  |  |  |  |  |  |  |  |  |
| 2 350750 - BOTUCATU                                                                                                    | 1     | 1 - Municipal | 4 · de 8 a 11    | 354125 - ASSISTEN |  |  |  |  |  |  |  |  |  |
| 2 350760 - BRAGANCA PAULISTA                                                                                                    | 1     | 1 - Municipal | 4 · de 8 a 11    | 354125 - ASSISTEN |  |  |  |  |  |  |  |  |  |
| 12 350900 - CAIEIRAS                                                                                                    | 1     | 1 - Municipal | 4 · de 8 a 11    | 354125 - ASSISTEN |  |  |  |  |  |  |  |  |  |
| 2 350920 - CAJAMAR                                                                                                    | 1     | 1 - Municipal | 4 · de 8 a 11    | 354125 · ASSISTEN |  |  |  |  |  |  |  |  |  |
| 58 351380 - DIADEMA                                                                                                    | 1     | 1 - Municipal | 4 - de 8 a 11    | 354125 - ASSISTEN |  |  |  |  |  |  |  |  |  |
| 2 351500 - EMBU                                                                                                    | 1     | 1 - Municipal | 4 · de 8 a 11    | 354125 - ASSISTEN |  |  |  |  |  |  |  |  |  |
| 33 351570 - FERRAZ DE VASCONCELOS                                                                                                    | 1     | 1 - Municipal | 4 · de 8 a 11    | 354125 - ASSISTEN |  |  |  |  |  |  |  |  |  |
| 2 351630 - FRANCISCO MORATO                                                                                                    | 1     | 1 - Municipal | 4 · de 8 a 11    | 354125 · ASSISTEN |  |  |  |  |  |  |  |  |  |
| 5 351630 - FRANCISCO MORATO                                                                                                    | 4     | 1 - Municipal | 4 - de 8 a 11    | 354125 - ASSISTEN |  |  |  |  |  |  |  |  |  |
| 57 351880 - GUARULHOS                                                                                                    | 1     | 1 - Municipal | 4 · de 8 a 11    | 354125 - ASSISTEN |  |  |  |  |  |  |  |  |  |
| 2 352210 - ITANHAEM                                                                                                    | 1     | 1 - Municipal | 4 · de 8 a 11    | 354125 - ASSISTEN |  |  |  |  |  |  |  |  |  |
|                                                                                                    |       |               |                  |                   |  |  |  |  |  |  |  |  |  |
| Stati instalação possui registros com demanda de correção do bloco V.<br>Ver acima o número de registros comprometidos, a instalação onde estes registros foram digitados, e os valores que estão<br>replicados nos campos do bloco V.<br>Para visualizar relatório detalhado ou gerar planilha com detalhes de todos os registros a serem corrigidos clique sobre o                                                                                                    |       |               |                  |                   |  |  |  |  |  |  |  |  |  |
| doreidatrio agregada actimatus - Para gera relationo detamato de dima instalação especializa, taça um ouplo cique na linha<br>do relatório agregada actima que contêm a instalação que se pretende visualizar no detalhe.<br>A correção pode ser feita a partir de uma revisão manual da base de dados, com re-digitação dos campos do bloco V<br>destas DO, ou de modo automático.<br>Caso o volume de registros a serem corrigidos seja grande recomendamos adotar a solução automática, que irá recuperar<br>os valores originais, em conformidade com o que já foi transferido para a base federal.<br>Para solucionar o problema de modo automático - não manual - accesse o ambiente federal do sistema SIM, em<br>http://www.saude.gov.br/sm, cique em Ferramentas > Atualização dos dados > Análise e atualização do bloco V, e siga os<br>procedimentos conforme instrutivo disponível nesta página. |       |               |                  |                   |  |  |  |  |  |  |  |  |  |

Em seguida, clique em "Conectar".

| 🍸 Analise Backup |                                 |             |
|------------------|---------------------------------|-------------|
|                  |                                 |             |
|                  |                                 |             |
| 🕞 C.V            | SIM DIA 05 03 2010 16 42.zip    |             |
| SivitaisWeb      | SIM_DIA_11_03_2010_12_15.zip    |             |
| Backup           |                                 |             |
|                  |                                 |             |
|                  |                                 |             |
|                  |                                 |             |
|                  |                                 |             |
|                  |                                 |             |
|                  |                                 |             |
|                  | Descenaria                      |             |
|                  | Desconectar                     |             |
|                  |                                 |             |
|                  |                                 |             |
|                  |                                 |             |
|                  |                                 |             |
|                  |                                 |             |
|                  |                                 |             |
|                  |                                 |             |
|                  |                                 |             |
|                  |                                 |             |
|                  |                                 |             |
|                  | < <u>V</u> oltar <u>P</u> roxim | o> Cancelar |
|                  |                                 |             |

Em seguida, clique em "Próximo"

| 🕻 Analise Backup                                                                                 |                    |
|--------------------------------------------------------------------------------------------------|--------------------|
| C:\<br>SIM_DIA_05_03_2010_16_42_2p<br>SIM_DIA_11_03_2010_12_15_2p<br>SIM_DIA_11_03_2010_12_15_2p |                    |
| <u>Descenedar</u>                                                                                |                    |
| Banco de backup conectado com sucesso!                                                           |                    |
| < Voltar                                                                                         | Proximo > Cancelar |

Aguarde o processo de análise do backup.

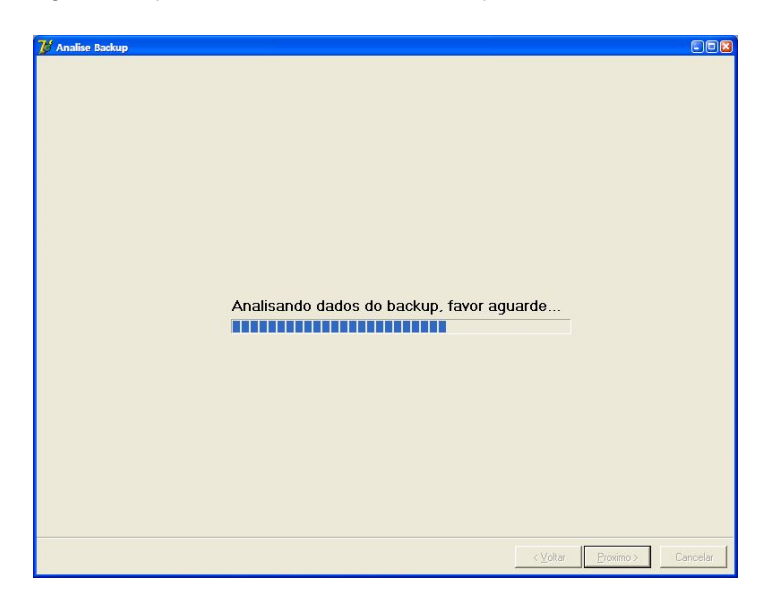

Em seguida aparecerá uma tela com todas as DOs que podem ser atualizadas. Nesta tela, é possível selecionar todas ou somente aquelas DOs que tenham necessidade de atualização.

| m_DO    | Num_DN   | Municipio            | Micro | Nivel         | Idade_Mae | Escolaridade_Mae | Ocupacao,   |
|---------|----------|----------------------|-------|---------------|-----------|------------------|-------------|
| 9045658 | 35741452 | 355030 · SAO PAULO   | 1     | 1 - Municipal |           | 5 - 12 e mais    | 261125 - JO |
| 9045660 | 35741450 | 355030 · SAO PAULO   | 1     | 1 - Municipal | 35        | 5 - 12 e mais    | 261125 · J0 |
| 9045937 | 24117506 | 355030 - SAO PAULO   | 1     | 1 - Municipal | 35        | 5 - 12 e mais    | 252210 · D  |
| 9045943 | 24117504 | 355030 · SAO PAULO   | 1     | 1 - Municipal | 33        | 5 - 12 e mais    |             |
| 9046831 | 24113444 | 354780 · SANTO ANDRI | E 1   | 1 - Municipal | 29        | 2 - de 1 a 3     | 999992 · D  |
| 9046937 | 18268105 | 354780 · SANTO ANDRI | E 1   | 1 - Municipal | 40        | 3 - de 4 a 7     | 999992 · D  |
| 9053349 | 35796647 | 355030 - SAO PAULO   | 1     | 1 - Municipal | 39        | 3 - de 4 a 7     |             |
| 9053350 | 35796675 | 355030 · SAO PAULO   | 1     | 1 - Municipal | 24        | 3 - de 4 a 7     |             |
| 9057662 | 35730591 | 355030 · SAO PAULO   | 1     | 1 - Municipal | 18        | 2 - de 1 a 3     |             |
| 9057669 | 35730641 | 355030 · SAO PAULO   | 1     | 1 - Municipal | 16        | 4 - de 8 a 11    |             |
| 9057787 | 35730965 | 355030 · SAO PAULO   | 1     | 1 - Municipal | 19        | 3 - de 4 a 7     | 422105 · F  |
| 9057788 | 35730966 | 355030 · SAO PAULO   | 1     | 1 - Municipal | 19        | 3 - de 4 a 7     | 422105 · F  |
| 9058069 | 18081377 | 355030 - SAO PAULO   | 1     | 1 - Municipal | 40        | 2 - de 1 a 3     | 999992 · D  |
| 9058071 | 18081362 | 355030 · SAO PAULO   | 1     | 1 - Municipal | 24        | 4 - de 8 a 11    |             |
| 9058082 | 18081499 | 355030 · SAO PAULO   | 1     | 1 - Municipal | 22        | 1 - Nenhuma      |             |
| 9058089 | 18081500 | 355030 - SAO PAULO   | 1     | 1 - Municipal | 24        | 3 - de 4 a 7     | 999992 · D  |
| 9058123 | 35843571 | 355030 - SAO PAULO   | 1     | 1 - Municipal | 22        | 3 - de 4 a 7     | 999992 · D  |
| 9058125 | 35844380 | 355030 · SAO PAULO   | 1     | 1 - Municipal | 20        | 4 - de 8 a 11    | 422105 · R  |
| 9058126 | 35844380 | 355030 · SAO PAULO   | 1     | 1 - Municipal | 20        | 4 - de 8 a 11    | 422105 · R  |
| 9058129 | 36520184 | 355030 - SAO PAULO   | 1     | 1 - Municipal | 27        | 4 - de 8 a 11    | 412110 · D  |
| 9058139 | 36567373 | 355030 - SAO PAULO   | 1     | 1 · Municipal | 23        | 4 · de 8 a 11    | 422310 · O  |
| 9058394 | 35856026 | 355030 · SAO PAULO   | 1     | 1 - Municipal | 21        | 5 · 12 e mais    | 521110 · V  |
| 9058413 | 35843263 | 355030 · SAO PAULO   | 1     | 1 - Municipal | 30        | 4 - de 8 a 11    |             |
| 9058582 | 35837275 | 355030 · SAO PAULO   | 1     | 1 - Municipal | 14        | 3 - de 4 a 7     |             |
| 9058599 | 35837313 | 355030 - SAO PAULO   | 1     | 1 - Municipal | 26        | 4 - de 8 a 11    |             |

## Tela com todas as DOs selecionadas.

| lum_DO   | Num_DN   | Municipio              | Micro | Nivel         | Idade_Mae | Escolaridade_Mae | Ocupacao_H   |
|----------|----------|------------------------|-------|---------------|-----------|------------------|--------------|
| 9698453  |          | 261220 - SALGUEIRO     |       |               | 27        | 5 - 12 e mais    |              |
| 9698348  |          | 261220 - SALGUEIRO     |       | 1 - Municipal |           | 4 - de 8 a 11    |              |
|          |          | 292740 · SALVADOR      |       | 1 - Municipal |           |                  |              |
|          |          | 292740 - SALVADOR      |       | 1 - Municipal |           | 1 - Nenhuma      |              |
| 9974880  |          | 330455 - RIO DE JANEIF |       | 2 - Regional  |           |                  |              |
|          | 38359943 | 330455 - RIO DE JANEIF |       | 2 · Regional  |           | 1 - Nenhuma      |              |
| 13098476 |          | 350390 - ARUJA         |       | 1 - Municipal |           | 9 - Ignorado     |              |
|          |          | 350390 - ARUJA         |       | 1 - Municipal |           |                  |              |
|          |          | 350390 - ARUJA         |       | 1 - Municipal |           |                  |              |
|          |          | 350750 - BOTUCATU      |       | 1 - Municipal |           | 9 - Ignorado     | 333115 - PR  |
|          |          | 350750 - BOTUCATU      |       | 1 - Municipal |           |                  |              |
| 10354260 |          | 350760 - BRAGANCA PA   |       | 1 Municipal   |           | 9 · Ignorado     |              |
|          | 42532828 | 350760 - BRAGANCA PA   | 1     | 1 - Municipal |           | 9 - Ignorado     |              |
|          |          | 350900 - CAIEIRAS      |       | 1 - Municipal |           |                  |              |
|          |          | 350900 - CAIEIRAS      |       | 1 - Municipal |           | 5 - 12 e mais    | 252405 - AN  |
|          |          | 350900 - CAIEIRAS      |       | 1 - Municipal |           |                  |              |
| 10379675 |          | 350900 - CAIEIRAS      |       | 1 - Municipal | 37        | 3 - de 4 a 7     |              |
|          |          | 350900 - CAIEIRAS      |       |               |           |                  |              |
|          |          | 350900 - CAIEIRAS      |       | 1 - Municipal |           | 4 - de 8 a 11    | 992225 - AU  |
|          |          | 350900 · CAIEIRAS      | 1     | 1 - Municipal |           | 4 - de 8 a 11    | 992225 - AU  |
| 11494471 |          | 350900 - CAIEIRAS      |       | 1 - Municipal |           | 4 - de 8 a 11    | 999992 · D 0 |
|          |          | 350900 · CAIEIRAS      |       | 1 - Municipal |           | 4 - de 8 a 11    | 521105 - VE  |
| 11494500 |          | 350900 - CAIEIRAS      |       | 1 - Municipal |           | 5 - 12 e mais    | 999992 · D 0 |
|          |          | 350900 - CAIEIRAS      |       | 1 - Municipal |           | 4 - de 8 a 11    | 999992 · D 0 |
|          | 38747573 | 350900 - CAIEIRAS      |       | 1 - Municipal |           | 5 - 12 e mais    |              |

Em seguida clique em "Atualizar".

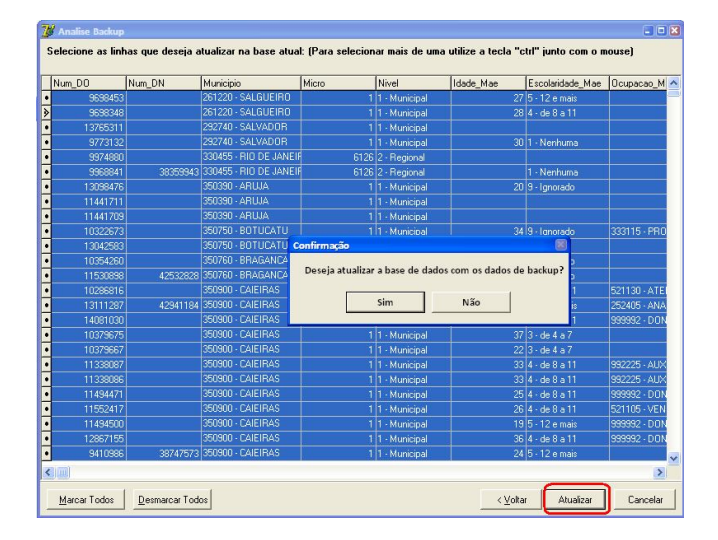

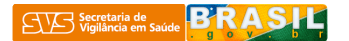

Tela do andamento da atualização pelo backup selecionado.

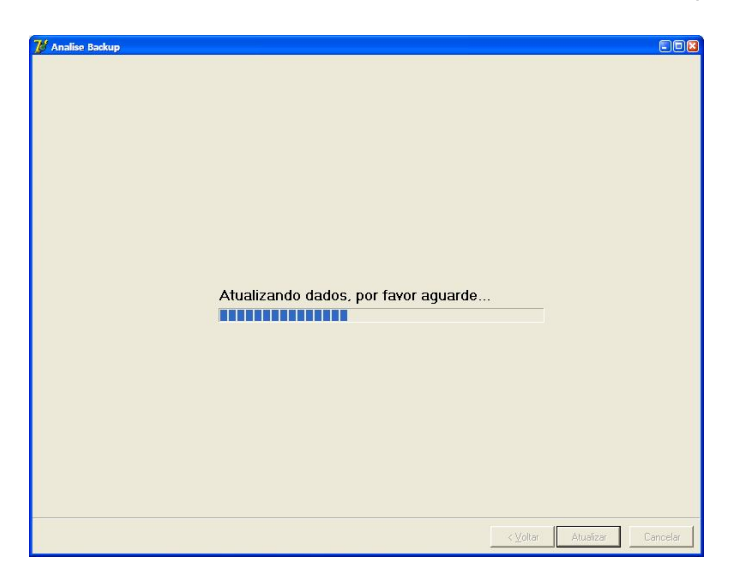

Em clique em "OK" para confirmar a finalização do processo de atualização.

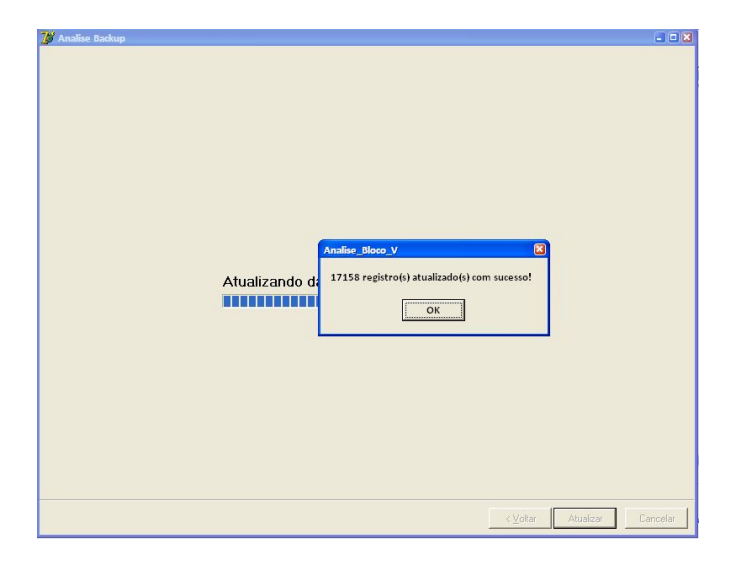

Clique em "Fechar"

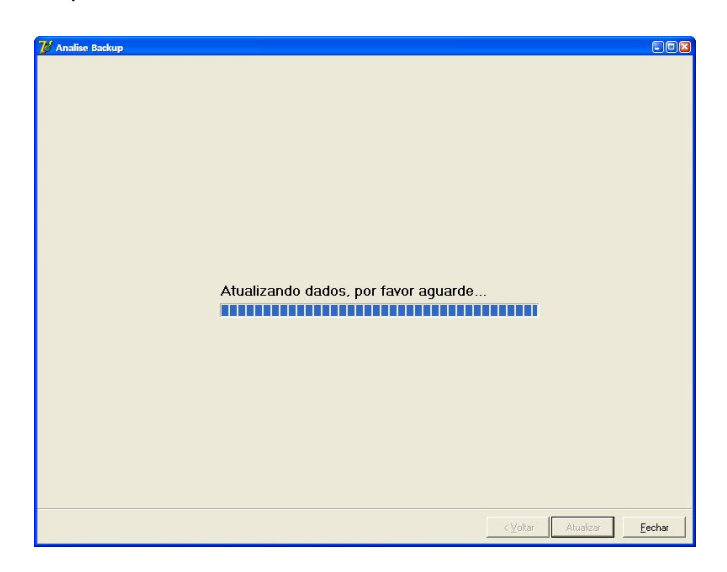

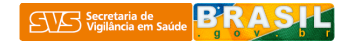

Clique em "Próximo" para atualizar o relatório com os dados agregados.

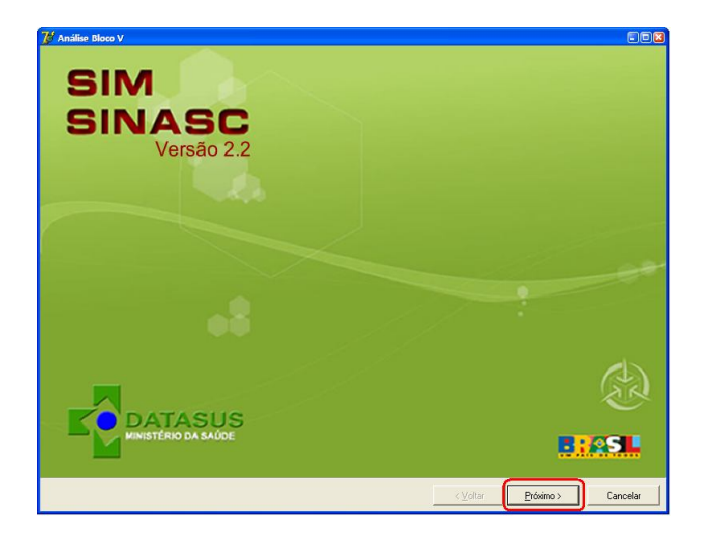

## Tela com os dados agregados após atualização pelo backup

| 🎾 Análise Bloco V                                                                                                    |                                                                                                    |                                                                                                    |                                                                                                    |                                                                                                    |                                                                                                 |                       |                   |             |                     |      |         |        |
|----------------------------------------------------------------------------------------------------|----------------------------------------------------------------------------------------------------|----------------------------------------------------------------------------------------------------|----------------------------------------------------------------------------------------------------|----------------------------------------------------------------------------------------------------|-------------------------------------------------------------------------------------------------|-----------------------|-------------------|-------------|---------------------|------|---------|--------|
| Nº de registros Municipio de Instalacao                                                                                                    | ESCOLARIDADE_MAE                                                                                                    | MICRO                                                                                                    | NIVEL                                                                                                    | OCUPACAO_MAE                                                                                                    | NASCIDOS_VIVO                                                                                   | NASCIDOS_MOR GESTACAO | GRAVIDEZ          | PARTO       | MORTE_PARTO         | PESO | NUM     | LDN    |
| 2 355030 · SAO PAULO                                                                                                    | 4 - de 8 a 11                                                                                                    | 1                                                                                                    | 1 - Municipal                                                                                                    | 999992 - DONA DE CASA                                                                                                    | 4                                                                                               | 0 2 · 28 a 31         | 3 · Tripla e mais | 1 · Vaginal | 3 · Depois          |      | 570 473 | 765104 |
|                                                                                                    |                                                                                                    |                                                                                                    |                                                                                                    |                                                                                                    |                                                                                                 |                       |                   |             |                     |      |         |        |
| Esta instalação possui registros co<br>Ver acima o número de registros o<br>replicados nos campos do bloco V<br>Para visualizar relatório detalhado".<br>do relatório agregado acima que o<br>A correção pode ser feita a partir d<br>destas DO, ou de modo automático<br>Caso o volume de registros a sere<br>os valores originais, em conformúl<br>Para solucionar o probleme de mo<br>http://www.saude.gov.br/sim, clique<br>procedimentos conforme instrutivo | om demanda de correção<br>omprometidos, a instalaçã,<br>o ugerar planiha com de<br>Para gerar relativitario detalh<br>contêm a instalação que s<br>u uma revisão manual de<br>o.<br>m corrigidos seja grande<br>ade com o que já foi trans<br>e am Ferramentas > Atuali<br>disponível nesta página. | do bloci<br>ăo onde<br>talhes de<br>ado de<br>e preten<br>base de<br>recomer<br>ferido pe<br>Jal - ace<br>zação do | o V.<br>estes registros<br>etodos os regis<br>uma instalação<br>de visualizar no<br>de visualizar no<br>dados, com re<br>adamos adotar<br>ara a base fede<br>sse o ambiente<br>os dados > Aná | foram digitados, e os valor<br>tros a serem corrigidos clic<br>específica, faça um duplo<br>detalhe.<br>-digitação dos campos do<br>a solução automática, que<br>ral.<br>federal do sistema SIM, en<br>lise e atualização do bloco | es que estão<br>jue sobre o<br>clique na linha<br>bloco V<br>irá recuperar<br>n<br>V, e siga os |                       |                   | < Voltar    | Gerærelatírin detal | ada  | Cancel  | br (   |

No caso de **não zerar as DOs com o bloco V** comprometido gerar os arquivos de relatórios agregado e detalhado.

|       | /licrosoft E | cel - Rela | torio_ag | regado_17-03-2010       | J.csv            |                     |                        |                                    |               |                 |             |                   |                      |                |      | (        |       |
|-------|--------------|------------|----------|-------------------------|------------------|---------------------|------------------------|------------------------------------|---------------|-----------------|-------------|-------------------|----------------------|----------------|------|----------|-------|
|       | Arquivo      | Editar     | Exibir   | Inserir <u>F</u> ormata | r Ferra <u>n</u> | entas <u>D</u> ados | Janela Aj <u>u</u> da  |                                    |               |                 |             |                   | Digit                | e uma pergunta |      |          | . 8 × |
| En    |              |            |          | AA eb. ** 1 X 1         | a 🙉 - I          | 3+ V 3+ V           | <b>9</b> • (2 -) 21 同。 | ∫ <sub>x</sub> Σ + AutoFiltro Å↓ + | 100%          | - 12 -          | N =         | = 🖂 % 000 °       | 00,00                | - 3 - A        | +    |          |       |
| -     | F17          | -          | 1        | s.                      |                  | 5                   |                        | -                                  |               |                 | 1, 1        |                   | 100 - 10 - 1 - 1 - 1 |                |      |          |       |
|       | -            |            |          | В                       | С                | D                   | E                      | F                                  | G             | н               |             | J                 | К                    | L              | M    | N        |       |
| 1     | Nº de R      | gistros    | Munic    | ipio de Instalaca       | ao Micro         | Nivel               | Escolaridade Mae       | Ocupacao Mae                       | Nascidos Vivo | Nascidos Mortos | Gestacao    | Gravidez          | Parto                | Morte Parto    | Peso | Num DN   |       |
| 2     |              | 2          | 35503    | 0 - SAO PAULO           | 1                | 1 - Municipa        | 4 - de 8 a 11          | 999992 - DONA DE CASA              | 4             | 0               | 2 - 28 a 31 | 3 - Tripla e mais | 1 - Vaginal          | 3 - Depois     | 570  | 47765104 | 4     |
| 3     |              |            |          |                         |                  |                     |                        |                                    |               |                 |             |                   |                      |                |      |          |       |
| 4     |              |            |          |                         |                  |                     |                        |                                    |               |                 |             |                   |                      |                |      |          |       |
| 5     |              |            |          |                         |                  |                     |                        |                                    |               |                 |             |                   |                      |                |      |          |       |
| 6     |              |            |          |                         |                  |                     |                        |                                    |               |                 |             |                   |                      |                |      |          |       |
| 7     |              |            |          |                         |                  |                     |                        |                                    |               |                 |             |                   |                      |                |      |          |       |
| 8     |              |            |          |                         |                  |                     |                        |                                    |               |                 |             |                   |                      |                |      |          |       |
| 9     |              |            |          |                         |                  |                     |                        |                                    |               |                 |             |                   |                      |                |      |          |       |
| 10    |              |            |          |                         | _                |                     |                        |                                    |               |                 |             |                   |                      |                |      |          |       |
| 11    |              |            |          |                         |                  |                     |                        |                                    |               |                 |             |                   |                      |                |      |          | _     |
| 12    |              |            |          |                         |                  |                     |                        |                                    |               |                 |             |                   |                      |                |      |          |       |
| 13    |              |            | -        |                         | -                |                     |                        |                                    |               |                 |             |                   |                      |                |      |          |       |
| 14    |              |            |          |                         |                  |                     |                        |                                    |               |                 |             |                   |                      |                |      |          |       |
| 15    |              |            |          |                         | -                |                     |                        |                                    |               |                 |             |                   |                      |                |      |          |       |
| 17    |              |            |          |                         | -                |                     |                        |                                    |               |                 |             |                   |                      |                |      |          |       |
| 10    | -            |            |          |                         |                  |                     |                        |                                    |               |                 |             |                   |                      |                |      |          | +     |
| 10    | -            |            |          |                         | -                |                     |                        |                                    |               |                 |             |                   |                      |                |      |          | +-    |
| 20    |              |            |          |                         | -                | -                   |                        |                                    |               |                 |             |                   |                      |                |      |          | +     |
| 20    | 1 11 10      |            |          | - 17 02 2010            |                  |                     |                        |                                    |               | 1.              |             |                   |                      |                |      |          |       |
| Per 4 | • • •  \R    | nacono_    | ayrega   | uo_17-03-2010,          |                  |                     |                        |                                    |               | 16              |             |                   |                      |                |      |          |       |

| ×    | Microsoft | Excel       | Relatorio           | detal | hado_17-0         | 3-2010. | csv          |                      |            |                |        |             |       |            |            |          |          |               |        |               |              |       |          |         |       |
|------|-----------|-------------|---------------------|-------|-------------------|---------|--------------|----------------------|------------|----------------|--------|-------------|-------|------------|------------|----------|----------|---------------|--------|---------------|--------------|-------|----------|---------|-------|
|      | Arquiv    | <u>E</u> di | itar E <u>x</u> ibi | r In  | serir <u>F</u> or | rmatar  | Ferran       | nentas <u>D</u> ados | Janela     | Aj <u>u</u> da |        |             |       |            |            |          |          |               |        |               | Digite uma p | ergun | a        | •       | - 8 3 |
| 10   |           |             |                     | 1 44  | ab 49             | X 0     | <b>B</b> - I | 3- 7 3- 1            | H 10) + (H | - 📶 🗊 ß        | Σ - Α  | utoFiltro 👌 | + = : | 1 75%      | - 21       | 12 - 1   | N   📰 🗃  | ■ ■ 9         | 000    | 60 <u>400</u> |              | » - A |          |         | 1     |
| -    | A1        |             | •                   | fx.   | Num. D            | C       |              |                      |            |                |        |             |       |            |            |          |          |               |        |               |              |       |          |         |       |
|      | А         | В           | с                   | D     | E                 | F       | G            | н                    | 1          | J              | K      | L           | М     | N          | 0          | P        | Q        | R             | S      | Т             | U            | V     | W        | Х       | Y T   |
|      | Num.      |             | Nome                |       | Data              | Tipo    | UF           | Municipio            | UF         | Municipio      | Causa  | Data        | Idade | Escolarida | 0 cupacao  | Nascidos | Nascidos |               | Gravio | 1<br>10 - 10  | Morte        |       |          |         |       |
| 1    | DO        | Idade       | Falecido            | Sexo  | Obito             | Obito   | 0 corre      | n Ocorrencia         | Resident   | Residencia     | Basica | Nascimento  | Mae   | de Mae     | Mae        | Vivos    | Mortos   | Gestacao      | ez     | Parto         | Parto        | Peso  | Num DN   | Codinst | Lote  |
| 2    | 1,4E+07   | 123         | PEDRO               | M     | *******           | 2 - Nac | SP           | SAO PAULO            | SP         | SANTANA DE     | P015   | 18/08/2009  | 2     | 9 4        | 1 999992 - | -        | 1        | 0 2 - 28 a 33 | 3 -    | 1-            | 3 - Depois   | 570   | 47765104 | MSP3550 |       |
| 3    | 1,4E+07   | 201         | JONAS               | M     | *******           | 2 - Nao | SP           | SAO PAULO            | SP         | SANTANA DE     | P015   | 18/08/2009  | 2     | 9 4        | 1 999992 - |          | 1        | 0 2 - 28 a 31 | 3 -    | 1-            | 3 - Depois   | 570   | 47765104 | MSP3550 |       |
| 4    |           |             |                     | -     |                   | _       | -            |                      |            |                |        |             |       |            |            | _        |          | _             | -      | _             | _            |       |          |         |       |
| 5    |           |             |                     | -     |                   |         |              |                      |            |                |        |             |       |            |            |          |          | _             |        |               | -            |       |          |         |       |
| 7    |           |             |                     | -     |                   |         |              |                      |            |                |        |             |       |            |            | -        | -        | -             | -      |               |              |       |          |         |       |
| 8    | -         |             |                     | -     |                   |         |              |                      |            |                |        | -           |       | -          |            | -        |          | -             | -      |               |              |       |          |         | -     |
| 9    |           |             |                     | -     |                   | -       |              |                      |            |                |        | -           |       | -          |            | -        |          | -             | -      |               | -            |       |          |         | -     |
| 10   | -         |             |                     | -     |                   |         |              |                      |            |                |        |             |       |            |            |          |          |               |        |               |              |       |          |         |       |
| 11   |           |             |                     | -     |                   |         |              |                      |            |                |        |             |       |            |            |          |          |               |        |               |              |       |          |         |       |
| 12   |           |             |                     |       |                   |         |              |                      |            |                |        |             |       |            |            |          |          |               |        |               |              |       |          |         |       |
| 13   |           |             |                     |       |                   |         |              |                      |            |                |        |             |       |            |            |          |          |               |        |               |              |       |          |         |       |
| 14   |           |             |                     |       |                   |         |              |                      |            |                |        |             |       |            |            |          |          |               |        |               |              |       |          |         |       |
| 15   |           |             |                     |       |                   |         |              |                      |            |                |        |             |       |            |            |          |          |               |        |               |              |       |          |         |       |
| 16   |           |             |                     |       |                   |         |              |                      |            |                |        |             |       |            |            |          |          |               |        |               |              |       |          |         |       |
| 17   |           |             |                     |       |                   |         |              |                      |            |                |        |             |       |            |            |          |          |               |        |               |              |       |          |         |       |
| 18   |           |             |                     |       |                   |         |              |                      |            |                |        |             |       |            |            |          |          |               |        |               |              |       |          |         |       |
| 19   |           |             |                     |       |                   |         |              |                      |            |                |        |             |       |            |            |          |          |               |        |               |              |       |          |         |       |
| 20   |           |             |                     |       |                   |         |              |                      |            |                |        |             |       |            |            |          |          |               | _      |               |              |       |          |         |       |
| 21   |           |             |                     |       | -                 |         |              |                      |            |                |        |             |       |            |            |          |          | _             | -      | -             |              |       |          |         |       |
| 22   |           |             |                     | -     |                   |         | -            |                      |            |                |        | _           |       |            |            | _        |          |               |        |               |              |       |          |         |       |
| 23   |           |             |                     | -     |                   |         |              | -                    |            |                |        | _           |       | -          |            | _        | -        |               | -      | -             | _            |       |          |         |       |
| 24   |           |             |                     | -     | -                 | -       | -            |                      |            |                | _      |             |       |            |            | _        | _        |               | -      |               | _            | -     |          |         |       |
| 25   |           |             |                     | -     | -                 |         | -            |                      |            |                | -      |             |       |            |            | _        |          | _             |        | -             | _            |       |          |         | -     |
| 26   |           |             |                     |       | 17.00.0           |         | 1            |                      |            |                |        |             |       | 10         |            |          |          |               |        |               |              |       |          |         |       |
| H    | ( F H     | Relati      | orio_deta           | inado | 0_17-03-2         | 2010/   |              |                      |            |                |        |             |       |            | 1<         |          |          |               | 101    |               |              |       |          |         |       |
| Prop | nto       |             |                     |       |                   |         |              |                      |            |                |        |             |       |            |            |          |          |               |        | 111           |              |       | NÚM      |         |       |

**Deve-se fazer uma análise detalhada e criteriosa** dos arquivos de relatórios agregado e detalhado pode-se decidir sobre os encaminhamentos, que poderá ser a redigitação das DOs com o bloco V comprometido.